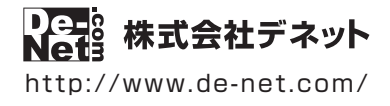

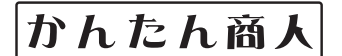

# パソコンでタイムカード管理 SR

# 操作説明書

製品ご利用前に必ずお読みください

#### 本ソフトのオンラインマニュアルをwebでご覧いただけます。

http://www.de-net.com/manual/timecard\_sr/

オンラインマニュアルでは、詳しい操作方法のほかに、 画面の説明やよくあるお問い合わせ (Q&A) もご案内しています。

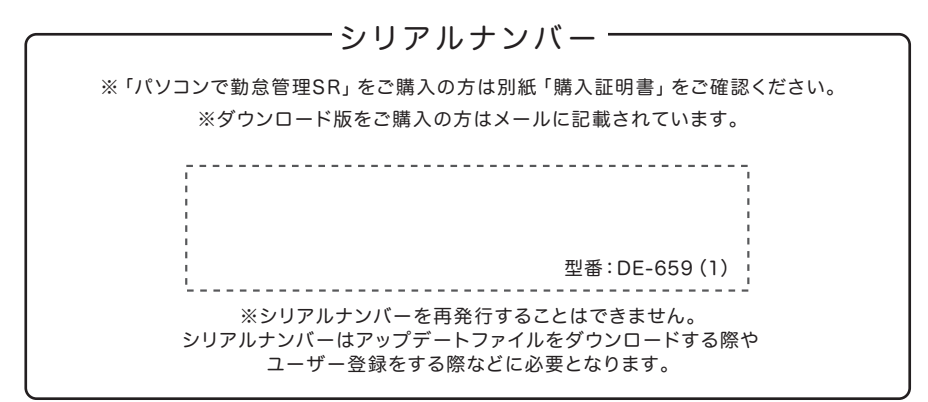

| 動作環境 / インストール時に表示される画面について /<br>操作方法に困ったら・・・ / アップデートについて |
|-----------------------------------------------------------|
| ソフトウェアの概要                                                 |
| 操作手順 ····································                 |
| ダウンロードサービスのご利用方法                                          |
| お問い合わせ窓口                                                  |
| ※お問い合わせの際は、ユーザー登録が必須となります。                                |
| ユーザー登録はこちら http://www.de-net.com/user/                    |

| 動作環境・ご注意                         | 02    |
|----------------------------------|-------|
| インストール時に表示される画面について/操作方法に困ったら…   | 03    |
| ソフトウェアのアップデートについて                | 04    |
| ソフトウェアの概要                        | 05    |
| 操作手順(ソフトをお使いになる前にご準備ください/操作手順一覧) | 06    |
| 勤怠管理をはじめる前の準備                    | 07~14 |
| グループ情報の登録                        | 07    |
| 従業員情報の登録                         | 08~10 |
| 管理者設定                            |       |
| ・パスワードロック                        | 11~12 |
| ・備考欄の補助情報挿入                      | 12    |
| ・従業員情報・勤怠データ項目設定                 | 13    |
| ・打刻モードの自動変更                      | 13    |
| メール送信設定                          | 14    |
| 有給を管理する                          |       |
| 有給を付与する                          | 15    |
| 有給を記録する                          | 16    |
| 打刻する                             |       |
| 出勤を記録する                          | 17    |
| 休憩開始を記録する                        | 18    |
| 休憩終了を記録する                        | 19    |
| 退勤を記録する                          | 20    |
| 勤怠データを編集する(追加・編集・削除)             |       |
| 勤怠データを追加する                       | 21~22 |
| 勤怠データを編集する・削除する                  | 23    |
| その他の機能・操作説明                      |       |
| データをCSV出力する (勤怠データ/従業員情報)        | 24~26 |
| 印刷する(勤怠データ/従業員情報)                | 27~29 |
| 勤怠データをメール送信する                    | 30    |
| バックアップファイルを作成する                  | 31    |
| バックアップファイルから復元する                 | 32    |
| 自動バックアップから復元する                   | 33    |
| 選択した自動バックアップを削除する                | 34    |
| ダウンロードサービスのご利用方法                 | 35~37 |
| <b>お問い合わせ窓口</b> 3                | 8~裏表紙 |

1

### 動作環境・ご注意

#### ■ 動作環境

対応PC メーカーサポートを受けられる Windows パソコン Mac には対応しておりません。 **OS** Windows 10 / 8.1 / 7 ● マイクロソフトのサポート期間が終了している OS での動作は保証いたしません。また弊社ユーザーサポートも対象外です。 ● Mac OS には対応しておりません。● 日本語版 OS の 32bit 版専用ソフトです。 64bit 版 OS では、WOW64(32bit 互換モード)で動作します。● Windows 10/8.1 では、デスクトップモードのみ対応です。 OS が正常に動作している環境でお使いください。 ●対応 OS の動作環境を満たした環境でのご利用が前提となります。●最新のサービスパック及びアップデートがされて いる環境でお使いください。● Server OS には対応しておりません。● 管理者権限を持ったユーザーでお使いください。 **CPU** Intel プロセッサ 2GHz 以上(または同等の互換プロセッサ) **メモリ** 2GB 以上 **ディスプレイ** 1024×768 以上の解像度で色深度 32bit True color 以上表示可能なもの ● 画面の解像度が 1024×768 未満、画面の文字サイズ設定が 100%以外の場合は、『パソコンでタイムカード管理 SR』画面 が正常に表示されません。 CD-ROM 倍速以上 ハードディスク 1GB 以上の空き容量 (インストール時) これ以外にシステムドライブ上にデータ保存の為の空き容量が必要です。 プリンター A4 サイズに対応した、正常に動作するレーザーもしくはインクジェットプリンター プリンターの印刷可能領域によっては、印刷内容が一部切れてしまう場合もあります。 ● 一部のプリンターではパソコンとの組み合わせ等により、対応用紙サイズであっても印刷できない場合もあります。 (複合機等の特殊な構造をしたプリンター等で発生しやすい現象となっております。) **カードリーダー** PaSoRi(FeliCa 対応カードリーダー) 対応ファイル形式 <出力形式>CSV その他 インターネット接続環境必須ならびに最新の NFC ポートソフトウェアがインストールされ正常に動作している環境 ● オンラインマニュアルや本ソフトに関する最新情報の確認やアップデートを行う際にインターネット環境が必要と なります。

> ● NFC ポートソフトウェアは、付属していないためソニー株式会社様が運営する日本国内のソニーグループの ポータルサイト "Sony Japan(http://www.sony.co.jp/)" でダウンロードしていただく必要があります。

#### ■ご注意

- ●シフト管理や遅刻の管理、給与計算、マイナンバーの管理はできません。
- ●「パソコンでタイムカード管理」「パソコンでタイムカード管理2」と互換性があります。それ以外の他のソフトとの互換性はありません。
- 本製品には FeliCa 対応の IC カードやカードリーダー等は付属されていません。お客様でご準備ください。
- 本ソフトは打刻時に音が出ます。Windows 対応のサウンド・カードまたはオーディオ・インターフェース、並びに WAV ファイルを正常に再生できる環境が必要です。
- ●有給休暇の消滅は自動で行いますが、年次有給休暇の付与は手動で行ってください。
- 設定したパスワードを忘れてしまった場合、パスワードの解析、調査はできません。パスワードの取り扱いにはご注意ください。
- 本ソフトは勤怠データを指定したメールアドレスに送信する機能があります。利用する場合は別途メール送信環境が必要です。
- パソコンのパフォーマンスやプリンターとの組み合わせによっては、正常に印刷を行うことができない場合もあります。
- プリンタードライバーやプリンターを動かす為のソフトウェア、Windows OS 等は更新した状態でお使いください。
- プリンターによっては印刷可能領域に収まらずに一部欠けて印刷される可能性もあります。
- ●弊社ではソフトの動作関係のみのサポートとさせていただきます。また、製品の仕様やパッケージ、ユーザーサポートなどすべてのサービス等は予告 無く変更、または終了することがあります。予めご了承ください。
- 各種ソフトウェア、またパソコン本体などの各種ハードウェアについてのお問い合わせやサポートにつきましては、各メーカーに直接お問い合わせ ください。
- ユーザーサポートの通信料・通話料はお客様の負担となります。(サポート料は無料です)本ソフトの動作以外のご質問や各種専門知識などのお問い 合わせには、お答えできない場合があります。その他ご不明な点などはユーザーサポートまでお問い合わせください。また、お問い合わせ内容によって は返答までにお時間をいただくこともあります。予めご了承ください。
- ●本ソフトは1つのパソコンに1ユーザー1ライセンスとなっております。しかし、同時に使用しない場合に限り2台までのパソコンにインストールすることができます。同時に使用する可能性がある場合や、複数台で使用する場合は台数分のソフトをご用意ください。
- 本ソフトにはネットワーク上でデータを共有する機能はありません。また、ネットワークを経由してソフトを使用することはできません。
- 本ソフトを著作者の許可無く賃貸業等の営利目的で使用することを禁止します。改造、リバースエンジニアリングすることを禁止します。
- 本ソフトを運用された結果の影響につきましては、弊社は一切の責任を負いかねます。
- また、本ソフトに瑕疵が認められる場合以外の返品はお受け致しかねますので予めご了承ください。
- ●著作者の許諾無しに、画像・イラスト・文章等の内容全て、もしくは一部を無断で改変・頒布・送信・転用・転載等は法律で禁止されております。
- ●本ソフトのソフトウェアの再配布・貸与・レンタル・中古品としての取引は禁止します。

 Microsoft, Windows, Windows 10, Windows 8.1, Windows 7 は米国 Microsoft Corporationの米国及びその他の国における登録商標または商標です。
 Intel はアメリカ合衆国および他の国における Intel Corporationの登録商標または商標です。● Mac、Mac OS は、米国および他国の Apple Inc.の登録 商標です。● 「FeliCa」は、ソニー株式会社が開発した非接触 IC カードの技術方式です。「FeliCa」は、ソニー株式会社の登録商標です。● 「PaSoRi(パソリ)」 はソニー株式会社の登録商標です。
 ●「Suica」は東日本旅客鉄道株式会社の登録商標です。●「PASMO」は、株式会社パスモの登録商標です。

● その他記載されている会社名・団体名及び商品名などは、商標または登録商標です。● 本製品は、株式会社デネットのオリジナル製品です。

### インストール時に表示される画面について

#### インストール中、またはアンインストール中に下のような画面が表示された場合

次の手順で作業を続けてください。

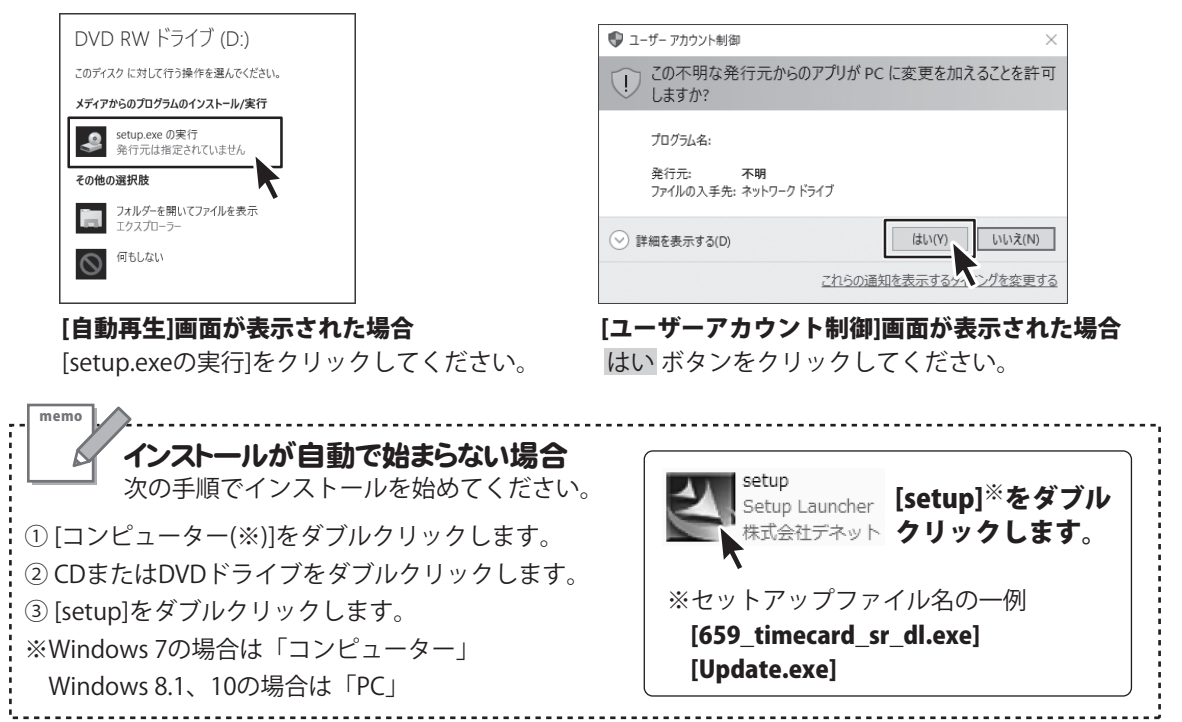

### 操作方法に困ったら…

| 電 1989年8<br>11 10 20 20 20 20 20 20 20 20 20 20 20 20 20                                                                                          | 27777 (                               |
|----------------------------------------------------------------------------------------------------|---------------------------------------|
| (検索条件<br>「ユーザーD」」」「日本」」」「日本」」」「日本」」」「日本」」」」「日本」」」」」「日本」」」」「「日本」」」」「「日本」」」」「「日本」」」」「「日本」」」」」」「日本」」」」」「日本」」」」」「日本」」」」」」「日本」」」」」」「日本」」」」」「日本」」」」」」」」 | へ<br>webブラウザでオンラインマニュアルを<br>ご覧いただけます。 |
| ユーザーD 氏名 グループ 日付 曜日                                                                                                    |                                       |
| 2                                                                                                    | 詳しい操作方法やよくある質問などを掲載しています              |

3

### ソフトウェアのアップデートについて

#### ソフトウェア最新版について

下記、弊社ホームページよりソフトウェアの最新情報をご確認ください。 ソフトウェア最新版をホームページよりダウンロードを行い、お客様がお使いのソフトウェアを 最新のソフトウェアへ更新します。ソフトウェア最新版をご利用いただくことで、より快適に 弊社ソフトウェアをご利用いただけます。

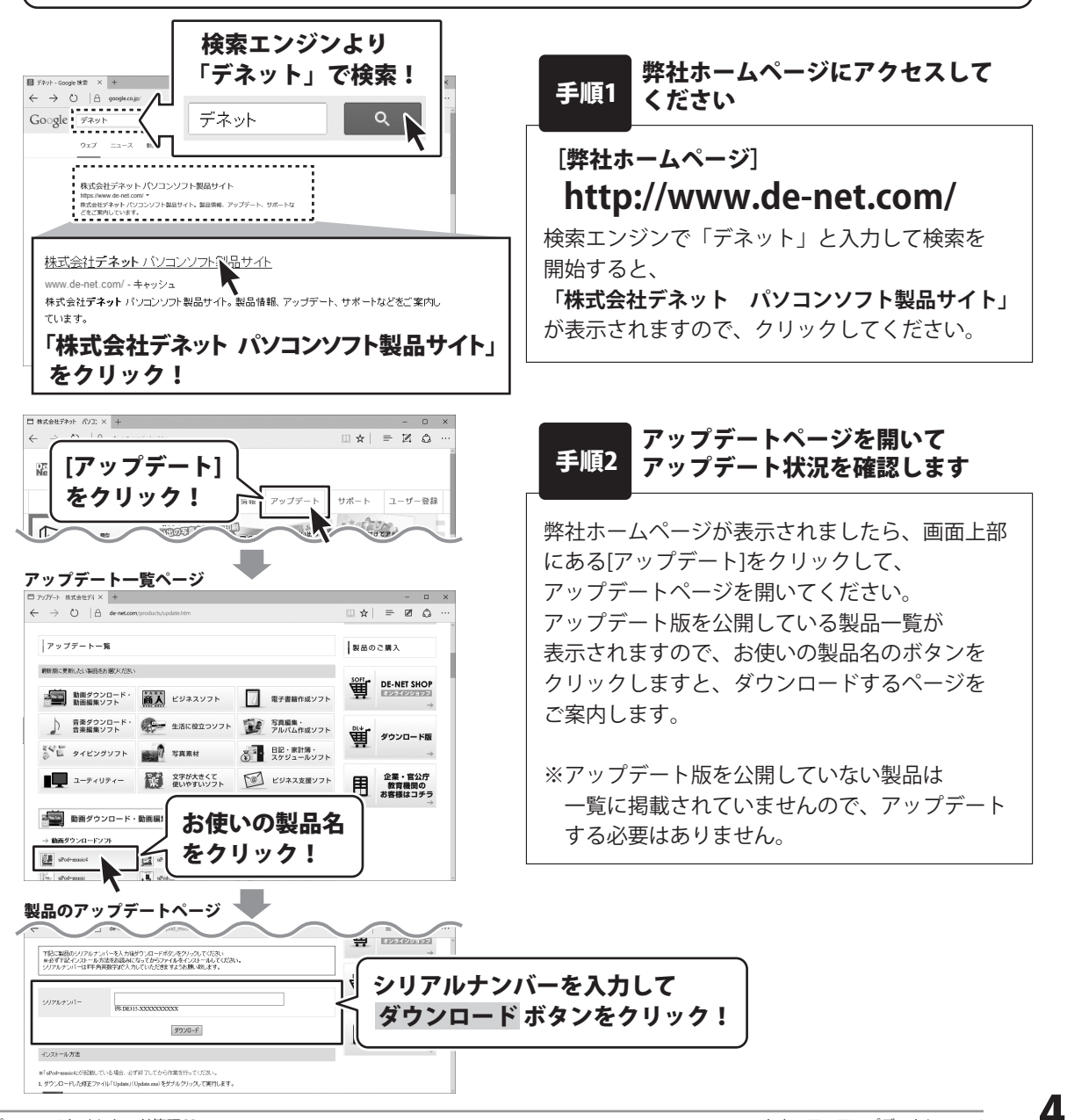

### ソフトウェアの概要

「パソコンでタイムカード管理 SR」は、パソコンで出勤・退勤を打刻し有給休暇の残数を管理できるソフトです。 パソコンに接続された PaSoRi(FeliCa 対応カードリーダー)に従業員の Suica や PASMO といった IC カード (FeliCa)をかざすだけで出勤、退勤、休憩を打刻できます。

さらに、別ソフト「ささっとタイムカード計算 SR」と連動しており、打刻したデータを利用して従業員の 所定労働時間や時間外労働時間を集計できるので、毎月のタイムカード集計作業が大幅に改善されます。

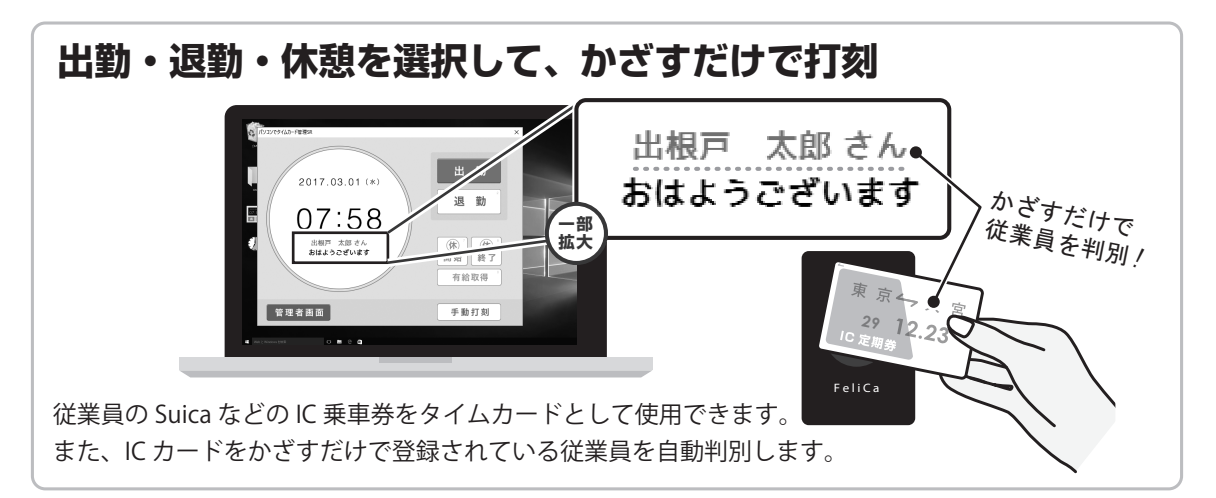

| 従業員の有給休暇を管理                                                                                                    | 従業員ごとに有給の付与日数を登録し、<br>残数を管理することができます。                                                                                                    |
|----------------------------------------------------------------------------------------------------|----------------------------------------------------------------------------------------------------|
| <sup>体現設定</sup><br>有給残数は 11.0日と 04時間です。                                                                                                    | 休暇種別<br>有給休暇付与(1~40日)※従業員ごとに手動で登録してください。<br>有給休暇(日単位・半日・時間単位)取得 / 産前産後休暇取<br>得、意思休暇取得、休暇の限得 / を前産後休暇取                                                                                                    |
| <ul> <li>              ・ 有給休暇(日単位)取得          </li> <li>             ・ 有給休暇(半日)取得         </li> <li>             ・ 有給休暇(時間単位)取得         </li> <li>             ・ 育給休暇(時間単位)取得         </li> <li>             ・ 育給休暇(時間単位)取得         </li> <li>             ・ 育給休暇(時間単位)取得      </li> <li>             ・ 育給休暇取得         </li> <li>             ・ 育児休暇取得         </li> <li>             ・ 育児休暇取得         </li> <li>             ・ 育児休暇取得         </li> </ul> | 侍/育児休暇取侍/特別休暇取侍/その他休暇取侍<br><b>● ひーじで有給残数をすぐ確認。取得</b><br>FeliCaかざす 残数表示・確認 有給取得                                                                                                    |
| 取得日<br>2017/03/10 • ~ 2017/03/10 •<br>登録 キャンセル                                                                                                    | 2017.03.10       Frite       11.0日       11.0日 |

| 日々の業務をさらに効率よくする機能搭載                                                                                          |
|----------------------------------------------------------------------------------------------------|
| ● パスワード機能 ● 従業員インポート機能 ● 勤怠データメール送信機能 ● 手動打刻<br>● 自動バックアップ機能 ● 検索機能 ● グループ設定 ● 打刻項目を時間で切替                    |
| ※【打刻項目】出勤時間(1日1回まで)/ 退勤時間(1日1回まで)/ 休憩時間(1日3回まで) ※外出・戻りといった項目では打刻できません。<br>※シフト管理や遅刻の管理、給与計算、マイナンバーの管理はできません。 |

5

### 操作手順

| ▲ ソフトをお使いになる前にご準備ください                                                                                                    | SONY                                   |
|----------------------------------------------------------------------------------------------------|----------------------------------------|
| <ol> <li>PaSoRi(FeliCa対応カードリーダー)をご用意ください。<br/>PaSoRi(FeliCa対応カードリーダー)は本製品に同梱されていません。<br/>別途ご用意ください。</li> <li>NECポートソフトウェフをインフトールしてください</li> </ol> | (例:RC-S380)                            |
| NFC ポートソフトウェアは、ソニー株式会社様が運営するサイト<br>"Sony Japan(http://www.sony.co.jp/Products/felica/)" でダウンロードして<br>※URL は変更になる場合もございますので、「NFC ポートソフトウェア」で検索して   | ていただく必要があります。<br>てください。                |
| NFC ポートソフトウェアをインストールせずに、「パソコンでタイムカー<br>「 <b>NFC ポートソフトウェアがインストールされていないため、カードリー</b><br>メッセージが表示されます。                                               | ド管理 SR」を起動すると<br>ダ <b>ーを使用できません</b> 」と |
| <b>勤怠管理をはじめる前の準備</b><br>グループ情報の登録                                                                                                    | 07~14<br>07                            |
| 従業員情報の登録<br>管理者設定<br>・パスワードロック                                                                                                    | 08~10<br>11~12                         |
| ・備考欄の補助情報挿入<br>・従業員「報・勤惫データ項目設定                                                                                                    | 12                                     |
| ・打刻モートの目動変更<br>メール送信設定<br><b>有給を管理する</b>                                                                                                    | 13<br>14                               |
| 有給を付与する<br>有給を記録する<br><b>打刻する</b>                                                                                                    | 15<br>16                               |
| 出勤を記録する<br>休憩開始を記録する                                                                                                    | 17<br>18                               |
| <ul> <li>         ・協議する         ・・・・・・・・・・・・・・・・・・・・・・・・・・・・・</li></ul>                                                                           | 20                                     |
| 勤怠データを追加する<br>勤怠データを編集する・削除する<br>その他の機能・操作説明                                                                                                    | 21~22<br>23                            |
| データをCSV出力する(勤怠データ/従業員情報)<br>印刷する(勤怠データ/従業員情報)勤怠データをメール送信する                                                                                        | 24~26<br>27~29<br>30                   |
| バックアップファイルを作成する<br>バックアップファイルから復元する<br>白動バックマップカンター                                                                                               | 31                                     |
| 日動ハックアッフルら復元する<br>選択した自動バックアップを削除する                                                                                                    | 33                                     |

6

### グループ情報の登録

従業員が所属する部署や勤務場所などを、グループ名として登録します。

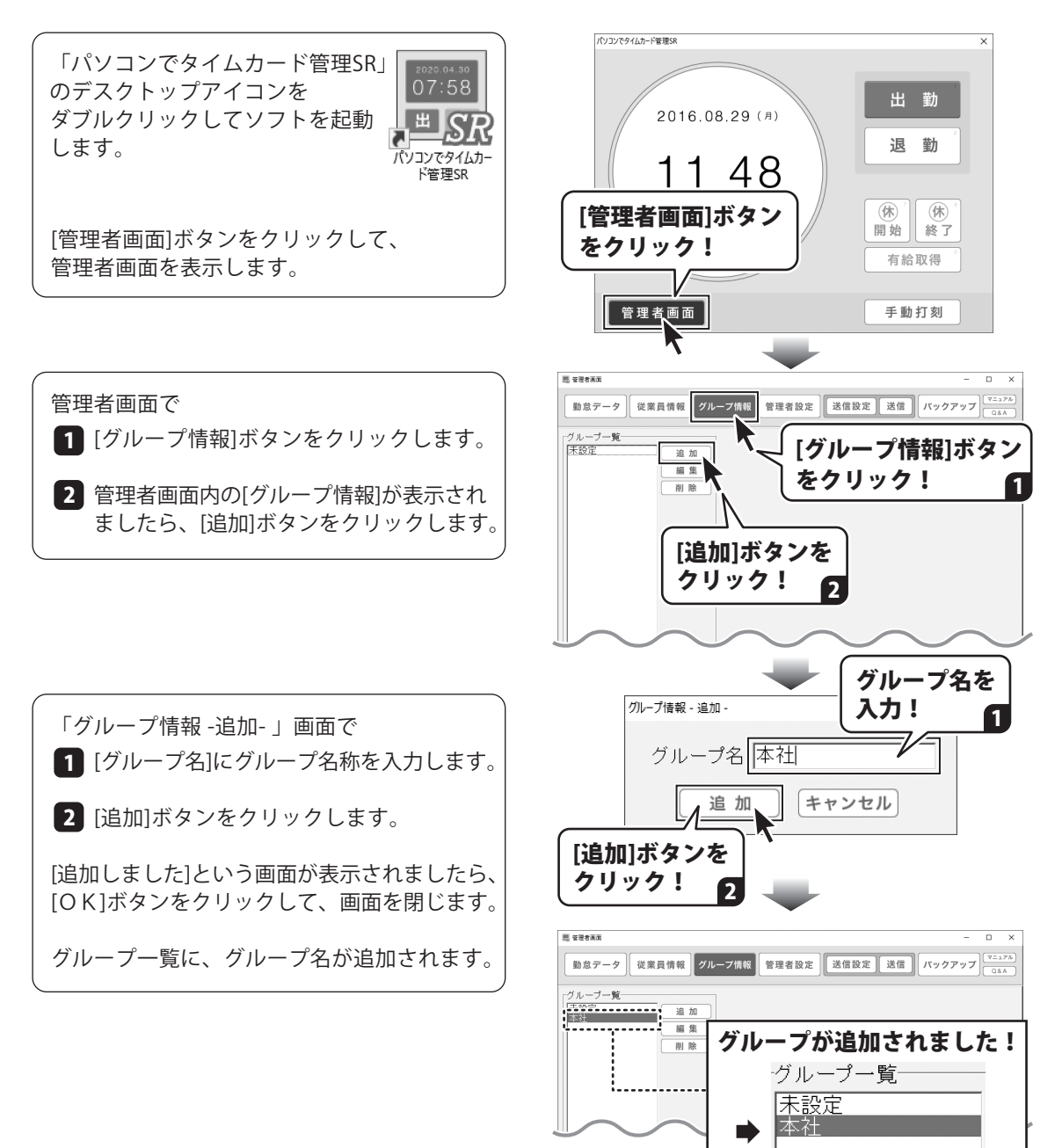

#### 従業員情報の登録

従業員は50人まで登録できます。 [CSV取込]ボタンから、CSVファイルを取り込んで登録することもできます。 (CSV取込の詳しい操作方法は、オンラインマニュアルに掲載しています。)

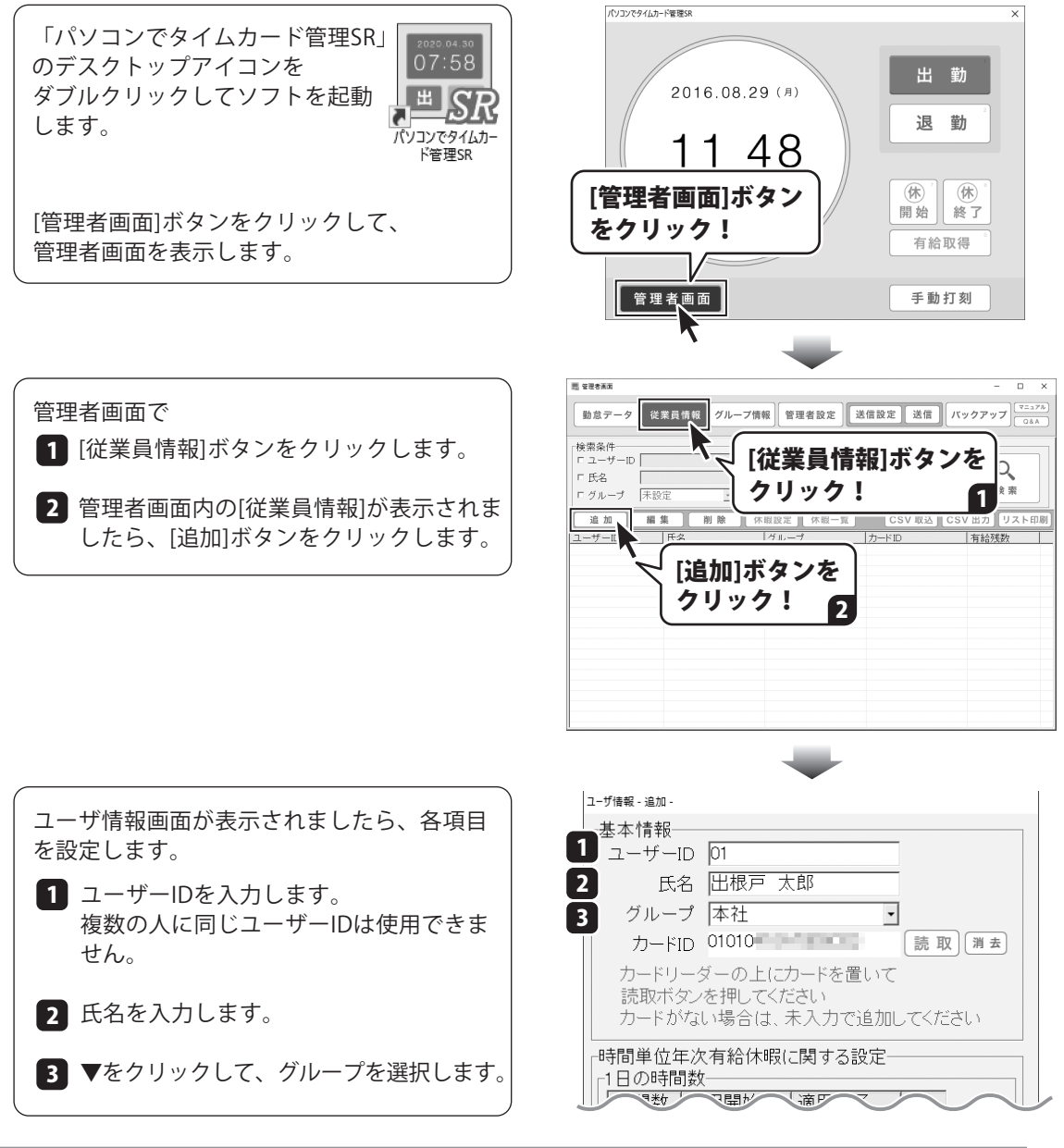

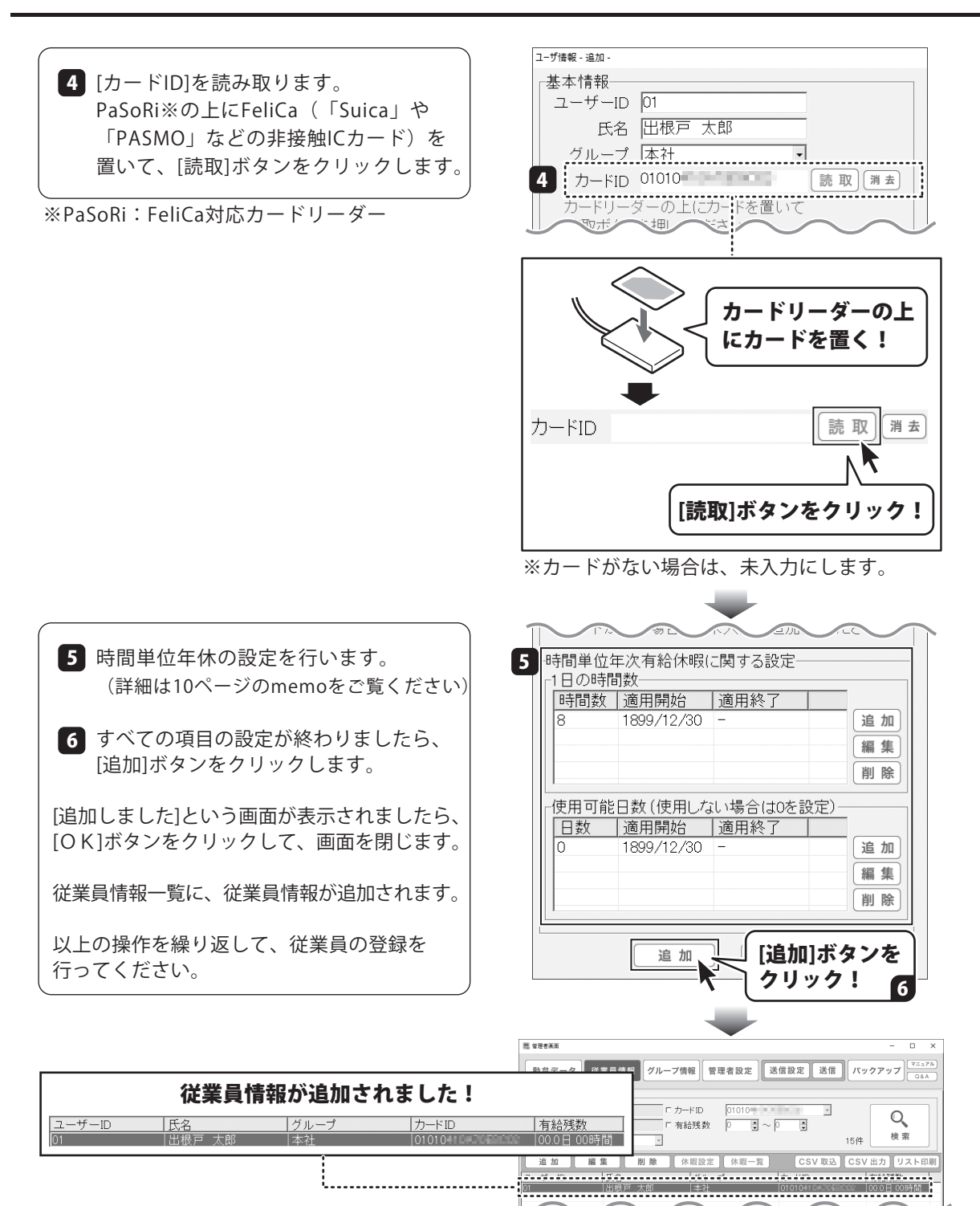

パソコンでタイムカード管理SR

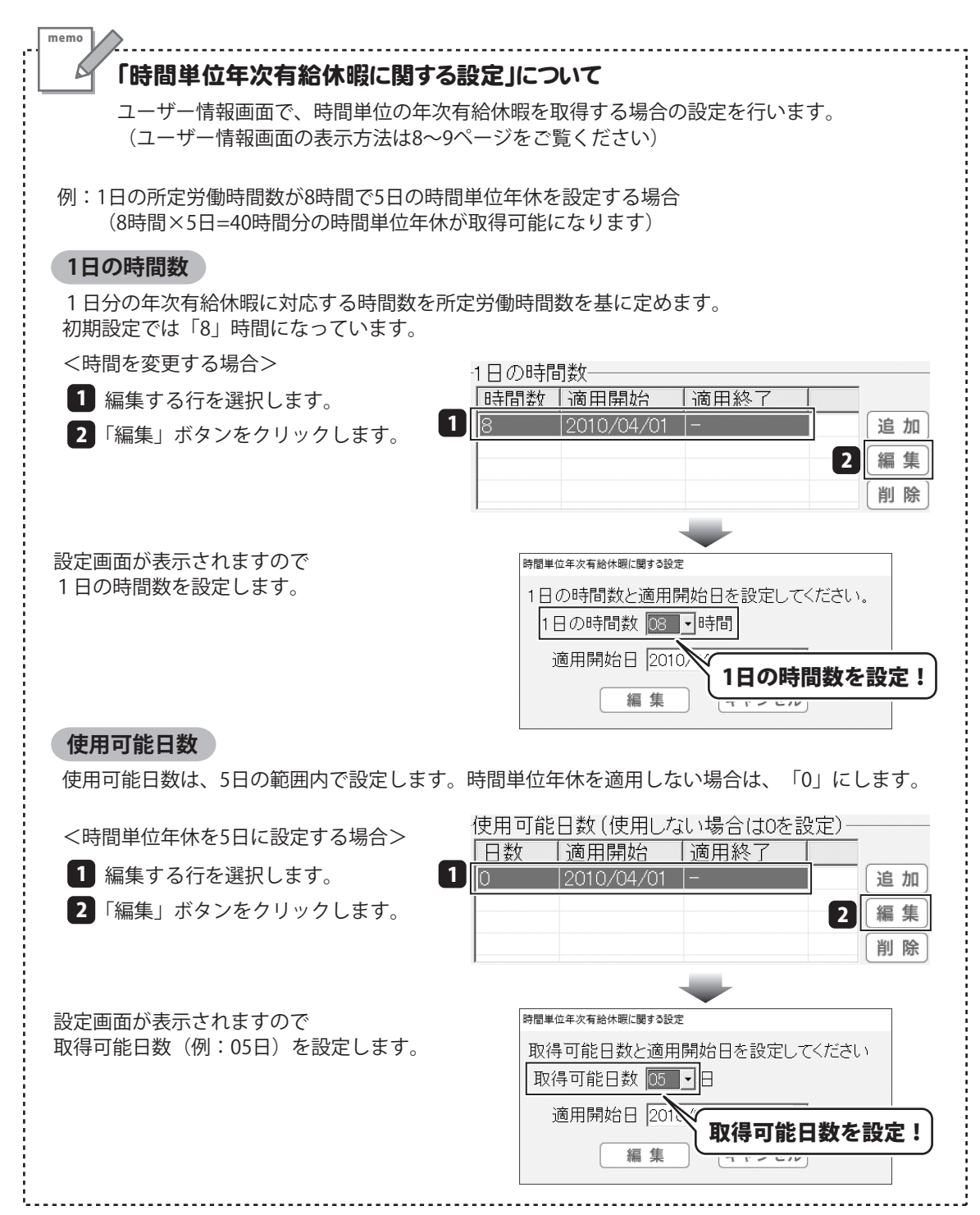

### 管理者設定を行う

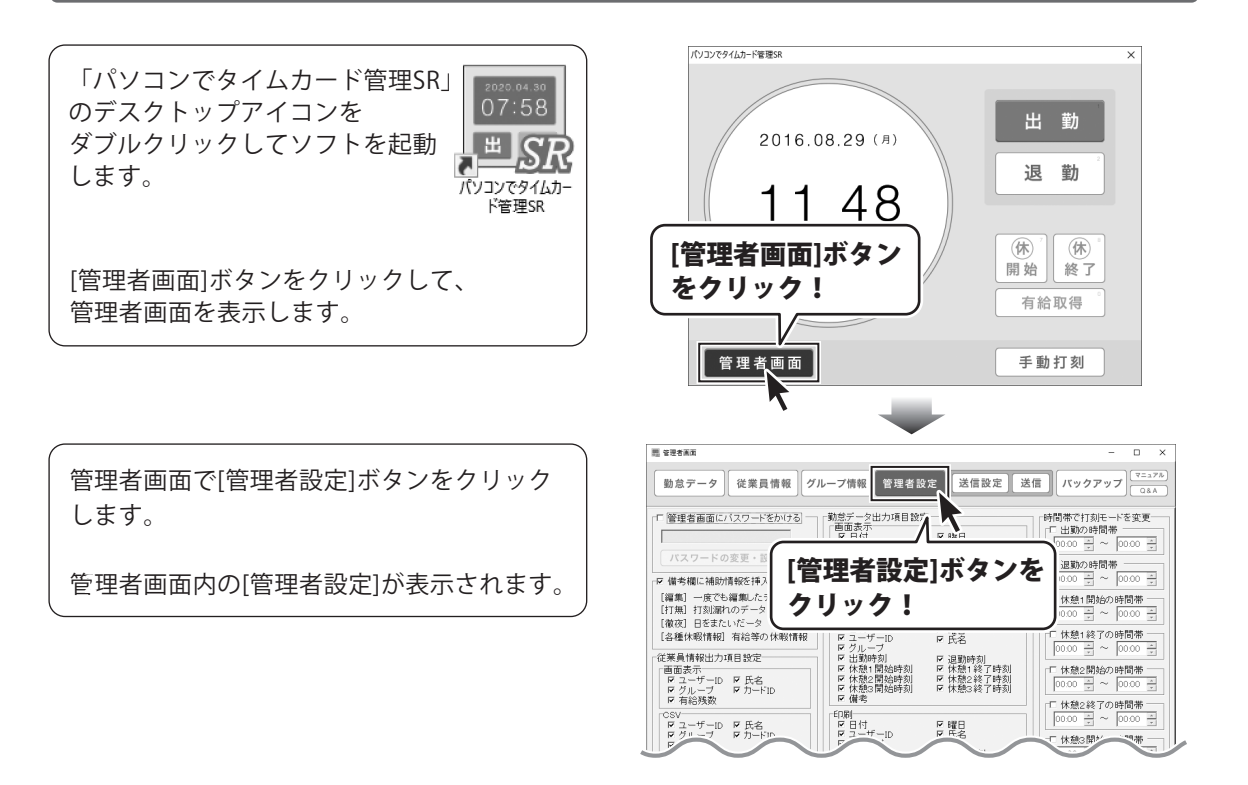

#### 管理者画面にパスワードロックをかける

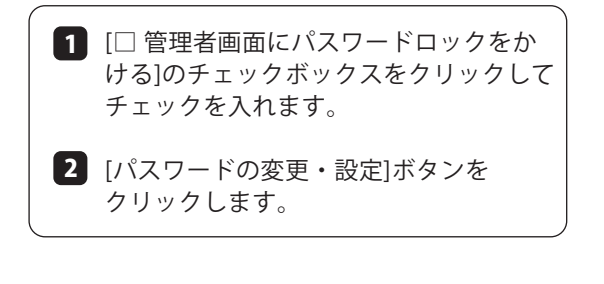

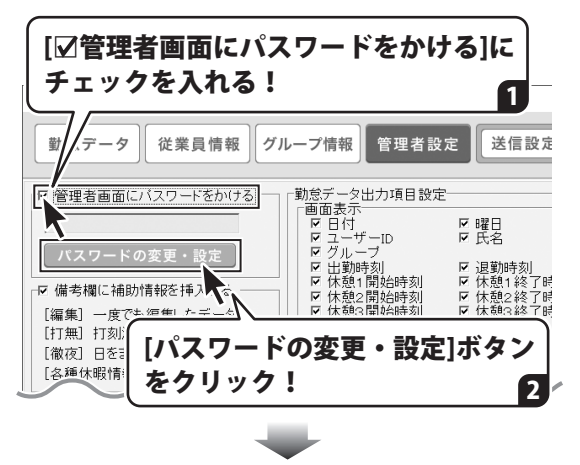

パスワードを パスワード設定 入力! パスワード設定画面が表示されます。 1 設定するパスワードを入力してくだい 入力欄にパスワードを入力します。 パスワード 「設定」ボタンをクリックします。 パスワード(確認) \*\*\*\*\*\*\* 設定 キャンセル パスワード設定画面が閉じて、 [設定]ボタンを 管理者設定画面に、入力したパスワードが クリック! 設定されます。 2 🔜 管理者画面 従業員情報 グループ情報 管理者設定 送信設定 勤怠データ 勤怠データ出力項目設定 ▶ 管理者画面にバスワードをかける \*\*\*\*\* ☑ 曜日 . . . . . . . . . . . ..... パスワードの変更・設定 ☑ 退勤時刻 ☑ 休憩1終了時 ☑ 休憩2終了時 ☑ 休憩3終了時 パスワードを設定できました! [打無] 打刻漏れのテータ CSV ビーロ付 マーザー 「徹夜〕日をまたいだータ ☑ 曜日 [各種休暇情報] \_ 右給等の休暇情報

#### 備考欄に補助情報を自動的に挿入する

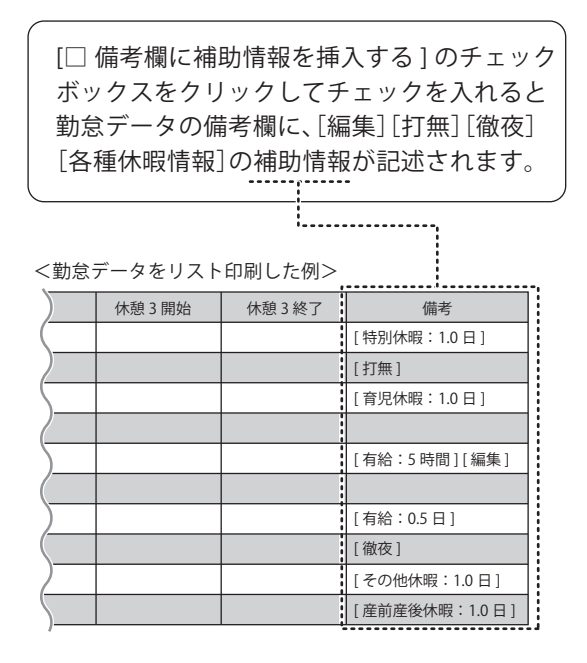

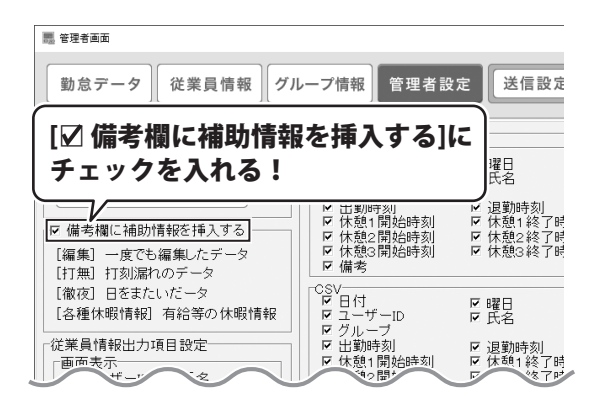

#### 従業員情報・勤怠データ項目設定

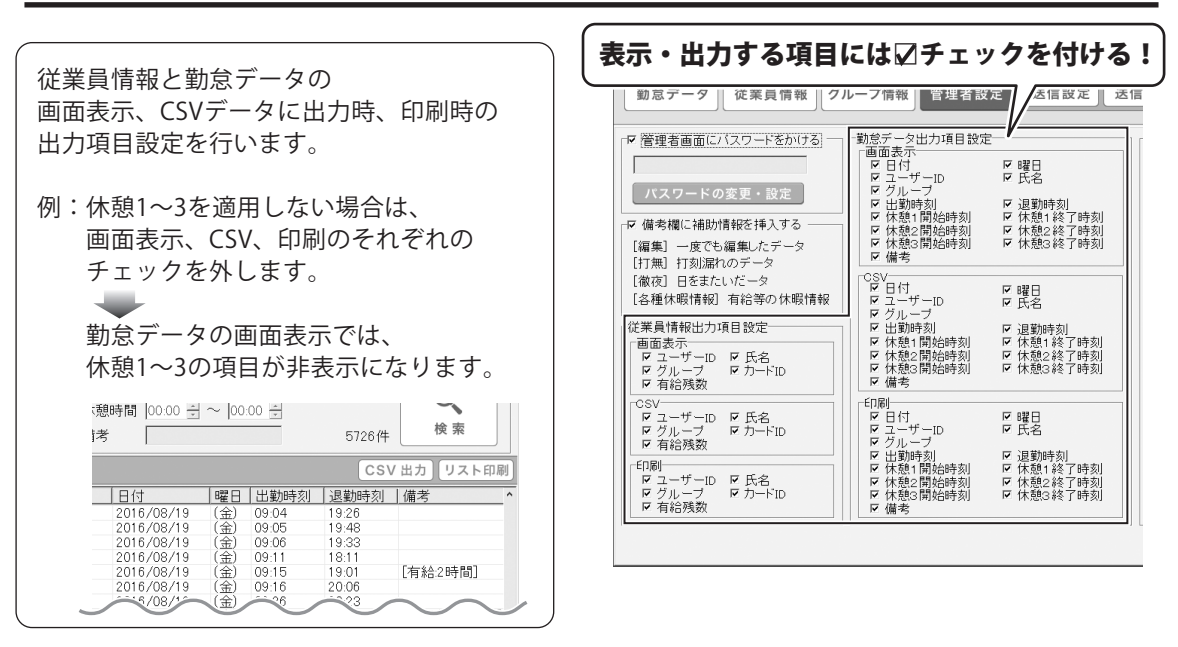

#### 時間帯で自動的に打刻モードを変更する

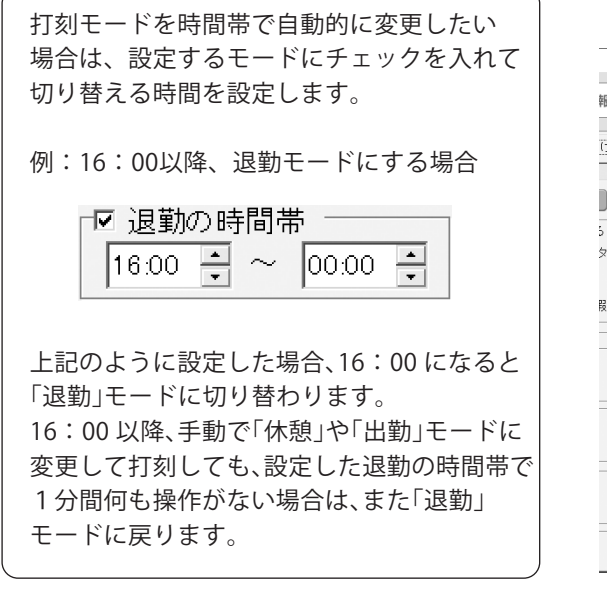

| 設定する打刻モードに<br>チェックを入れて時間を設定! |                                                                                                    |                                                                                                    |                                                                                                    |  |
|------------------------------|----------------------------------------------------------------------------------------------------|----------------------------------------------------------------------------------------------------|----------------------------------------------------------------------------------------------------|--|
| 報 グル                         | ノープ情報 管理者設                                                                                                    | 定送信設定送                                                                                                    |                                                                                                    |  |
|                              | <ul> <li>勤怠データ出力項目設定</li> <li>画面表示</li> <li>ロ日付</li> <li>マーザーID</li> <li>グルーデ</li> <li>レ・サーボ</li> <li>レ・サーボ</li> <li>レ・サージ</li> <li>レ・サージ</li> <li>レ・サージ</li> <li>レ・サージ</li> <li>レ・サージ</li> <li>レ・サット</li> <li>レ・サット</li></ul>                           |                                                                                                    | -時間<br>- 51刻に-ドを変更<br>- 数の時間帯<br>- 000 0000                                                                |  |
| 展情報                          | ビ 備考                                                                                                    | <ul> <li>■ 曜日</li> <li>▼ 伝名</li> <li>▼ はた憩:1終2「時刻」</li> <li>▽ 休枕憩:2終2「時刻」</li> <li>▽ 休枕憩:3終2「時刻」</li> <li>▽ 休憩3:8終2「時刻」</li> </ul> | · (水気)(前)(10)(第一<br>0000 引 ~ (0000 子<br>(林憩1)(名)の時間帯<br>0000 引 ~ (0000 引<br>(休憩2間始の時間帯<br>0000 引 ~ (0000 引 |  |
|                              | <ul> <li>▶ 個考</li> <li>● 日付</li> <li>▶ 日付</li> <li>▶ マー/ボーID</li> <li>▶ レーブ</li> <li>▶ 日付</li> <li>▶ レーブ</li> <li>▶ 日付</li> <li>▶ ロイボーID</li> <li>▶ レイ焼む</li> <li>▶ ロイ焼む</li> <li>▶ ロイ焼む</li> <li>▶ ロイ焼む</li> <li>▶ ロイ焼き</li> <li>▶ レイ焼き</li> <li>▶ ロイ焼き</li> <li>▶ ロイ焼き</li> <li>▶ ロイ焼き</li> <li>▶ ロイ焼き</li> <li>▶ ロイ焼き</li> <li>▶ ロイ焼き</li> <li>▶ ロイガー</li> <li>▶ ロイガー</li>     &lt;</ul> | <ul> <li>▶ 曜日</li> <li>▶ 退勤時刻</li> <li>▶ ばん憩1終了時刻</li> <li>▶ ばん憩2終了時刻</li> <li>▶ ば休憩2終了時刻</li> <li>▶ 休憩2終了時刻</li> </ul>            |                                                                                                    |  |

### メール送信設定を行う

「パソコンでタイムカード管理SR」 のデスクトップアイコンを ダブルクリックしてソフトを起動 します。

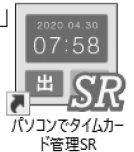

[管理者画面]ボタンをクリックして、 管理者画面を表示します。

管理者画面で [送信設定]ボタンをクリックします。

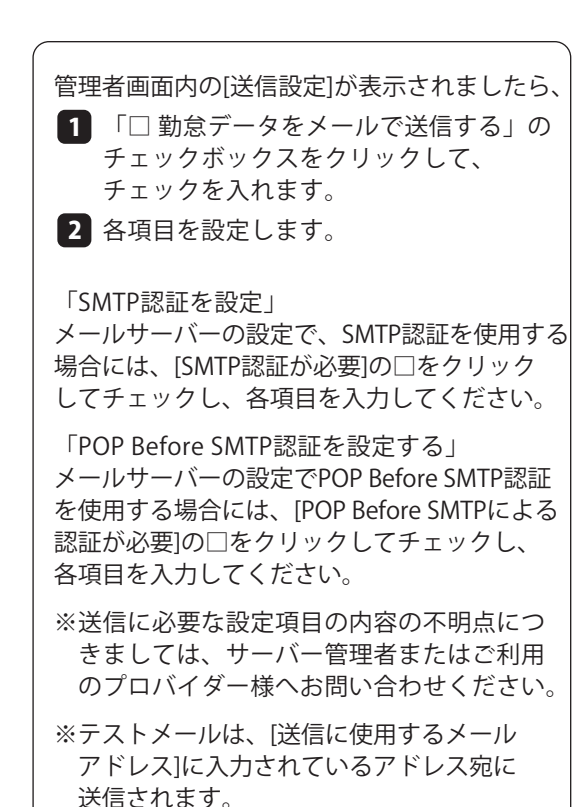

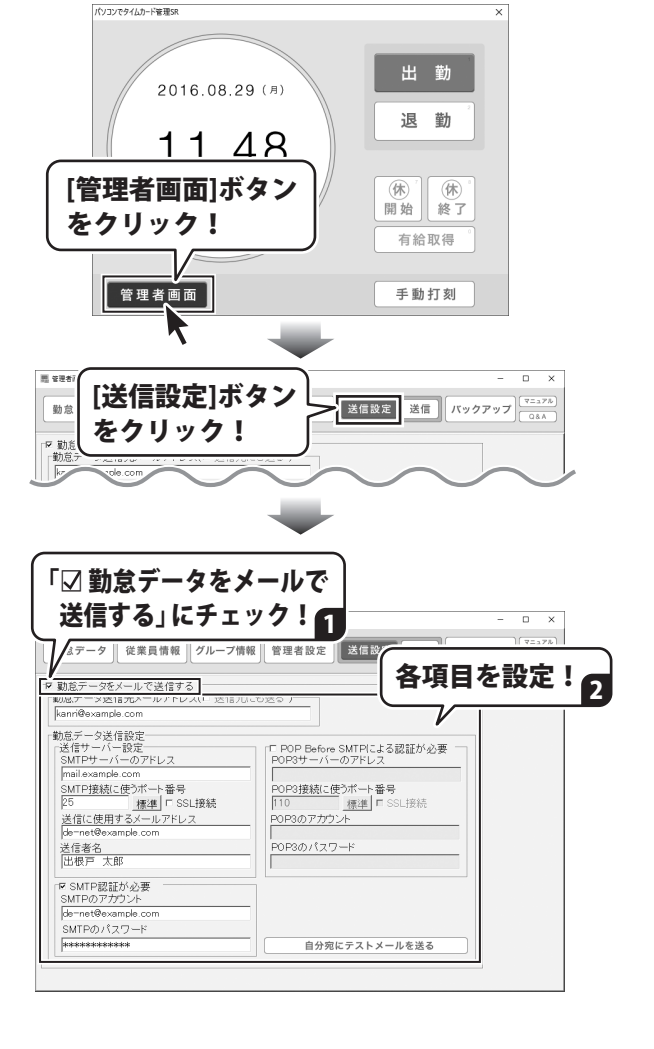

### 有給を管理する

### 有給を付与する

※詳しい設定方法はオンラインマニュアルをご覧ください。(3ページ)

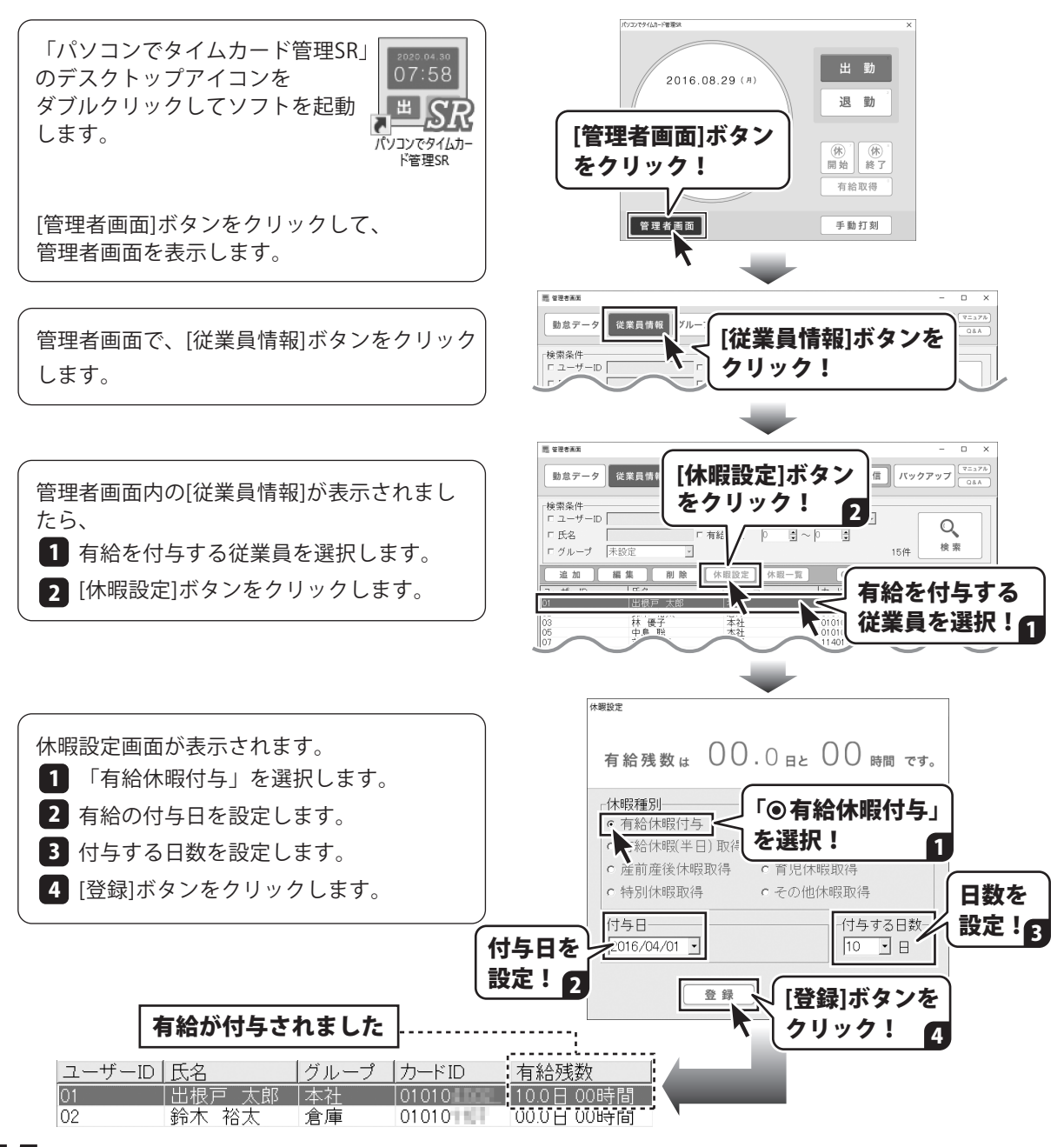

### 有給を管理する

#### 有給を記録する

[有給取得]ボタンをクリック、またはキーボ ードの[0]を押して、「有給取得」を選択します。 選択されると、ボタンが赤になります。

※有給取得のままで1分以内に再度カードを かざすと、有給設定のキャンセルが可能です。

カードリーダーにカードをかざします。 または、「手動打刻]ボタンをクリックして 有給を記録する従業員を選択します。

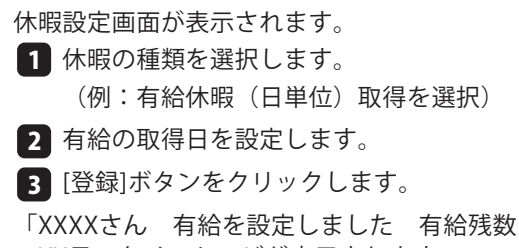

:XX日 | とメッセージが表示されます。 ※メッセージは時間がたつと消えます。

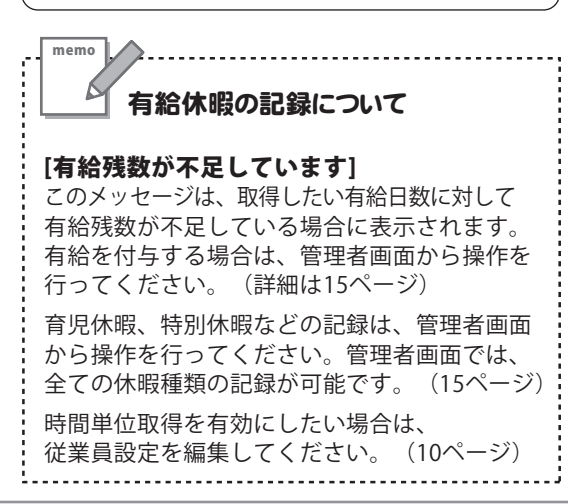

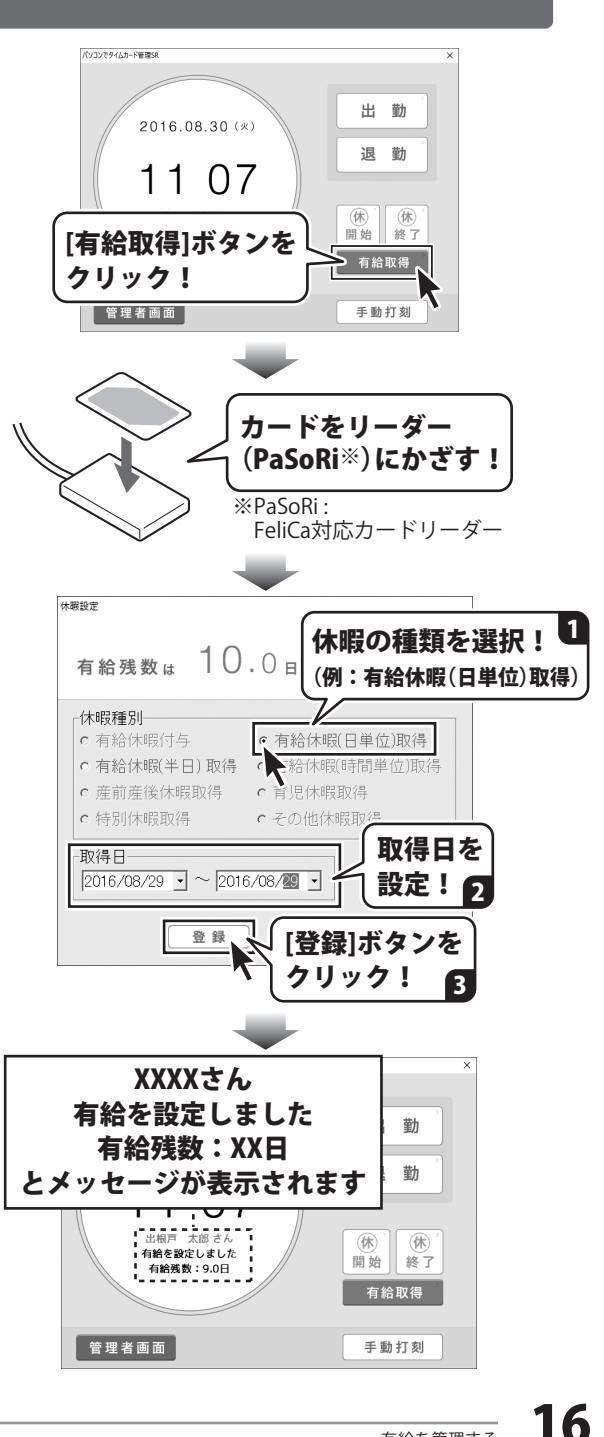

#### 出勤を記録する

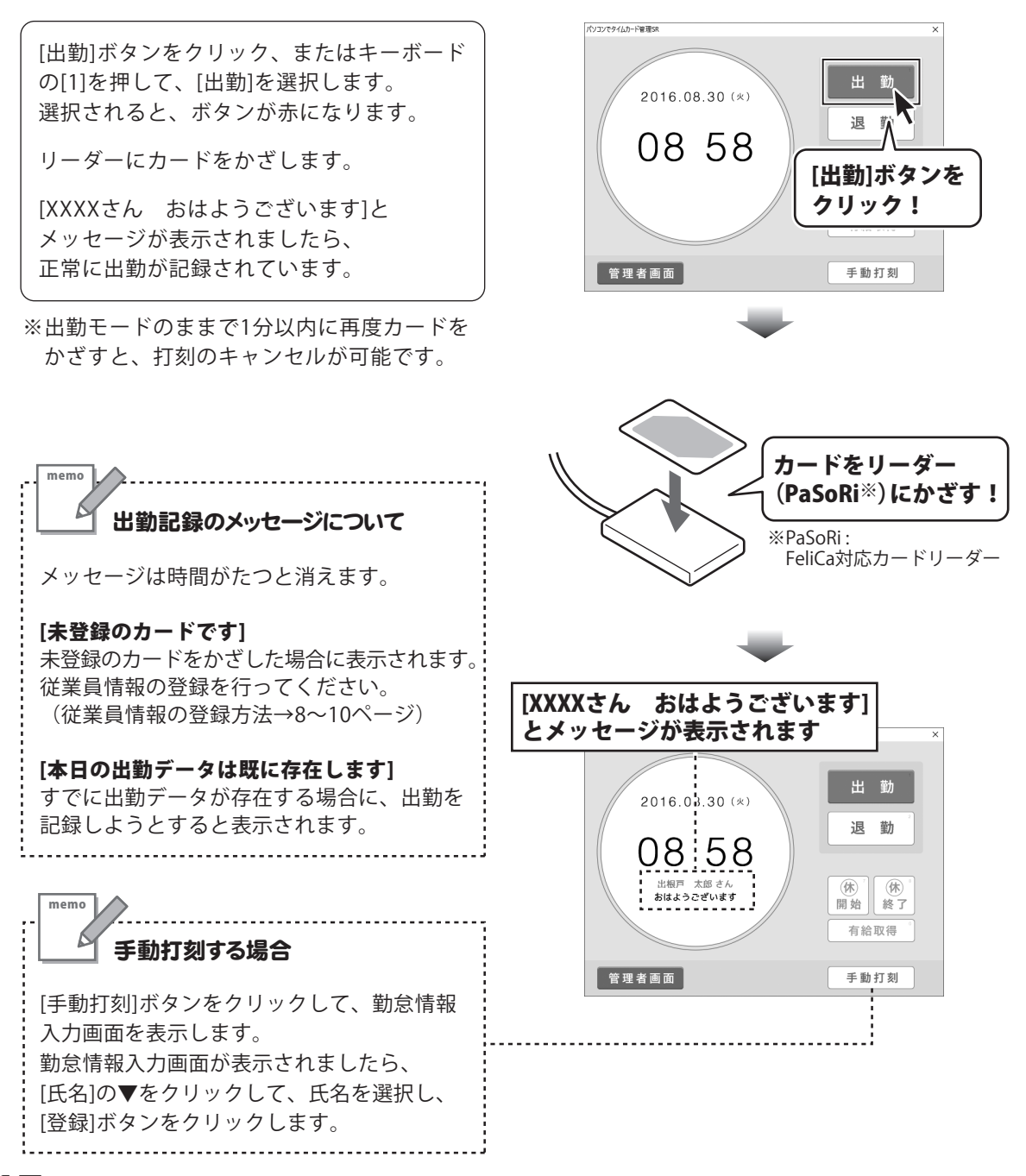

#### 休憩開始を記録する

「休憩」は、1日3回まで打刻できます。※外出・戻りといった項目では打刻できません。

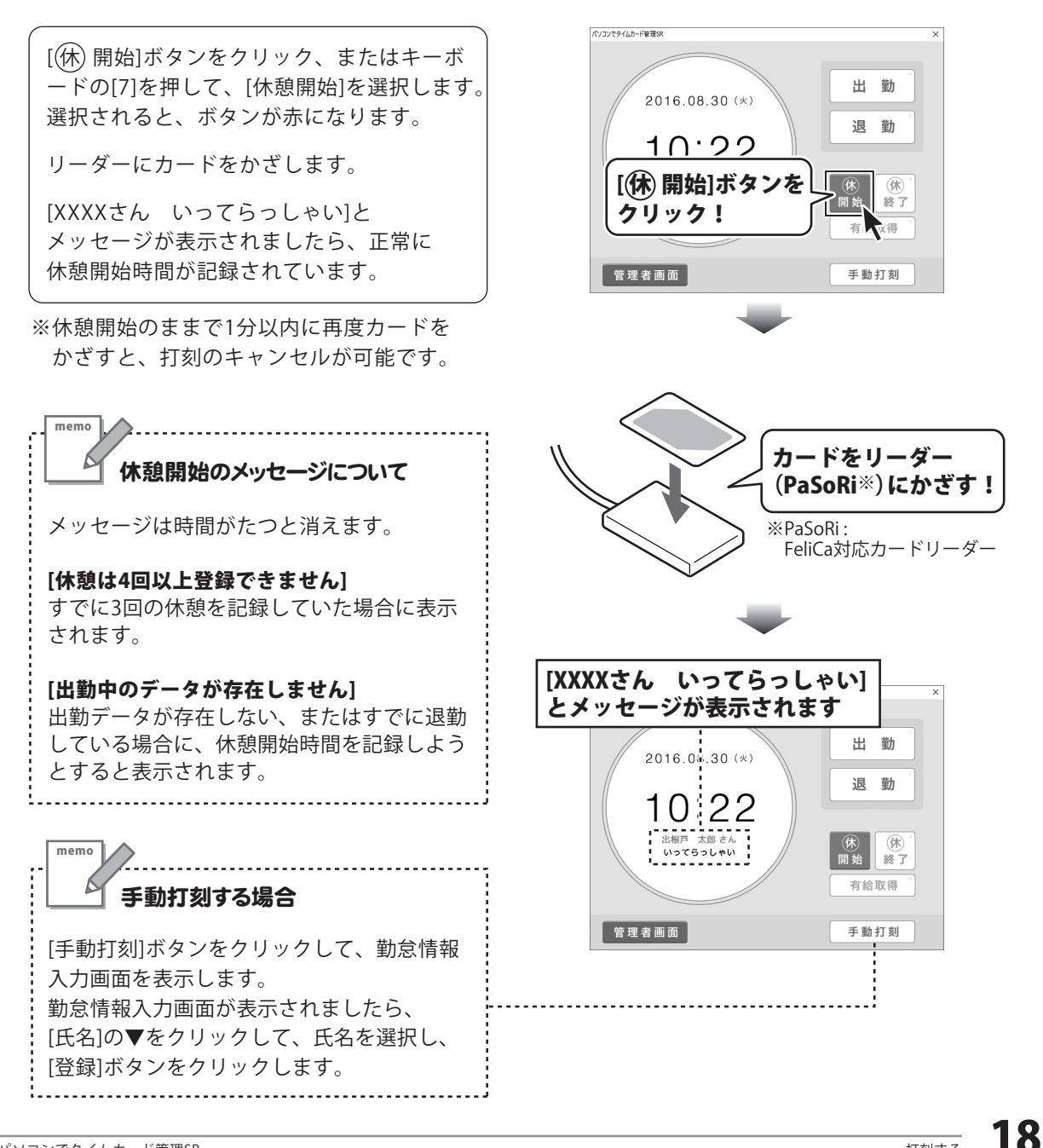

#### 休憩終了を記録する

「休憩」は、1日3回まで打刻できます。※外出・戻りといった項目では打刻できません。

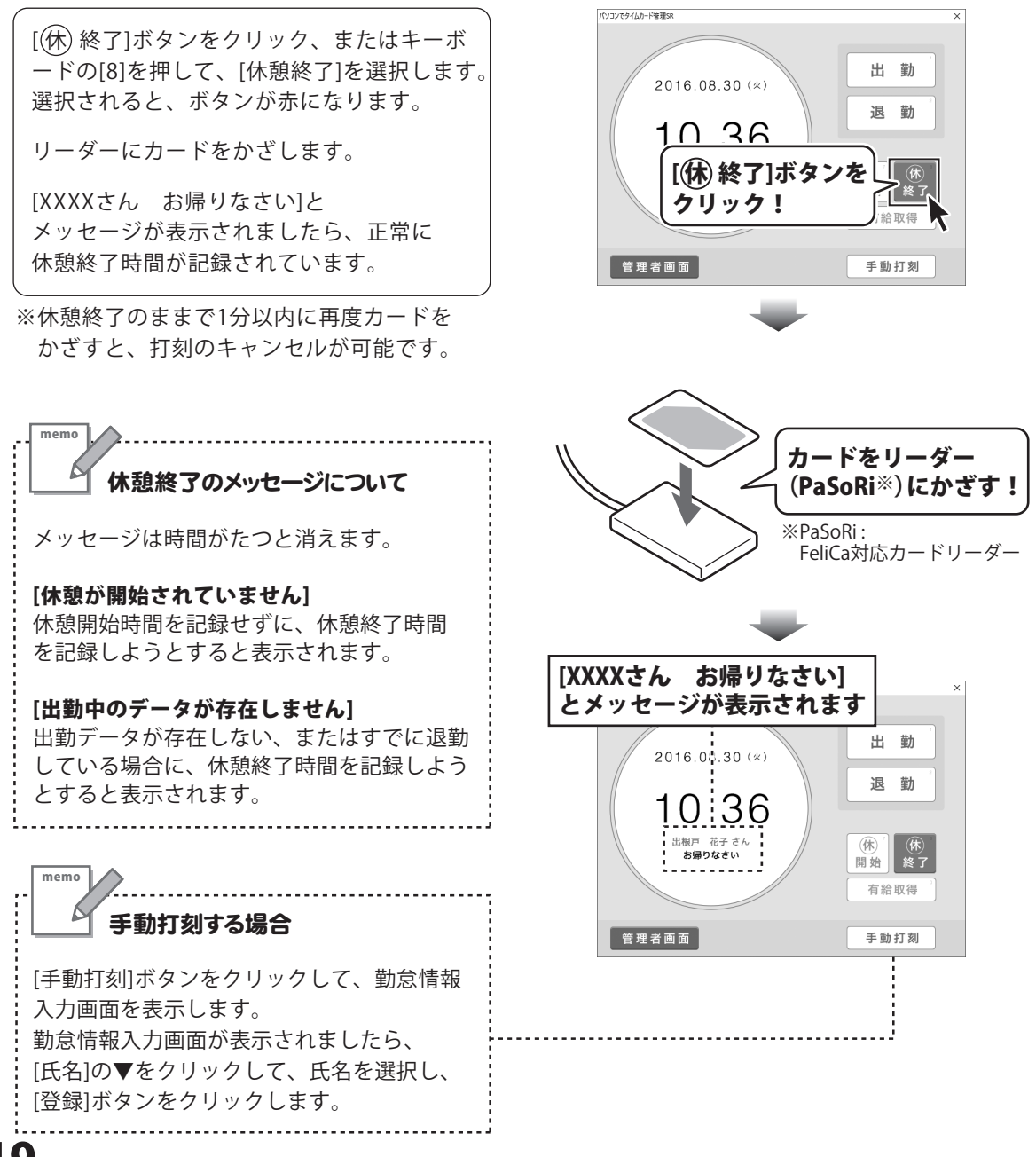

#### 退勤を記録する

[退勤]ボタンをクリック、またはキーボードの[2]を押して、[退勤]を選択します。 選択されると、ボタンが赤になります。

リーダーにカードをかざします。

[XXXXさん お疲れ様でした]と メッセージが表示されましたら、正常に 退勤が記録されています。

※退勤のままで1分以内に再度カードをかざすと、 打刻のキャンセルが可能です。

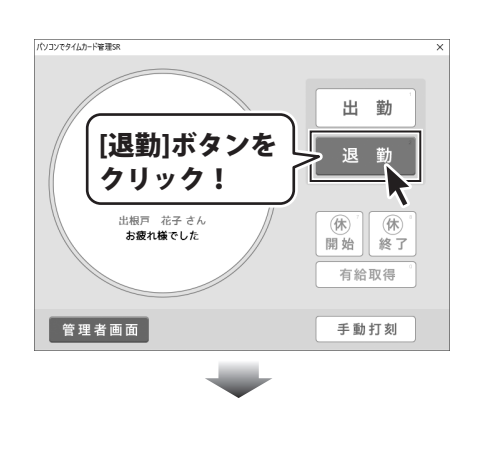

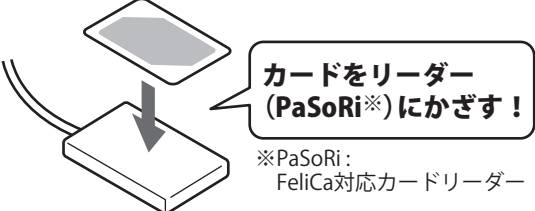

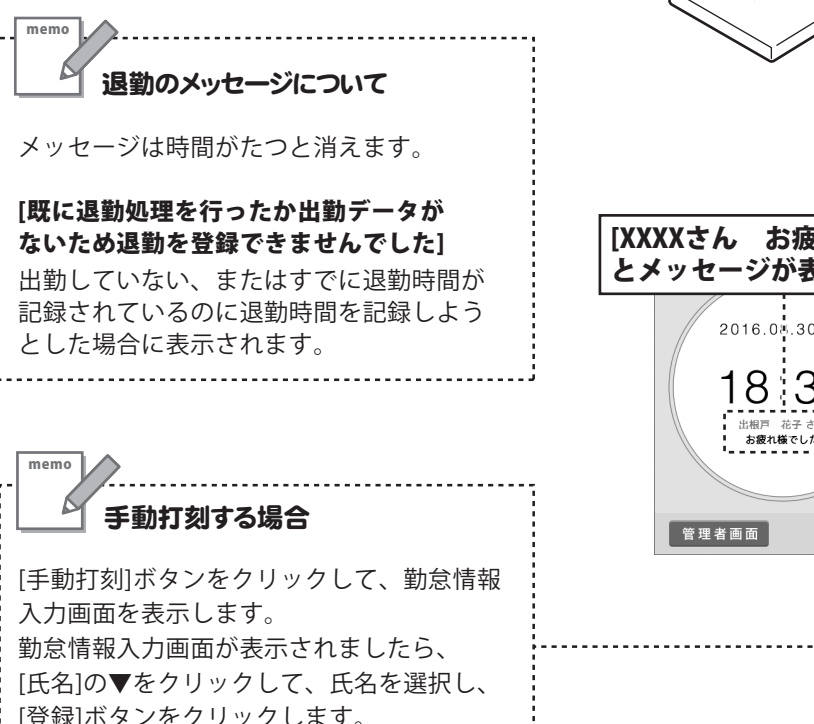

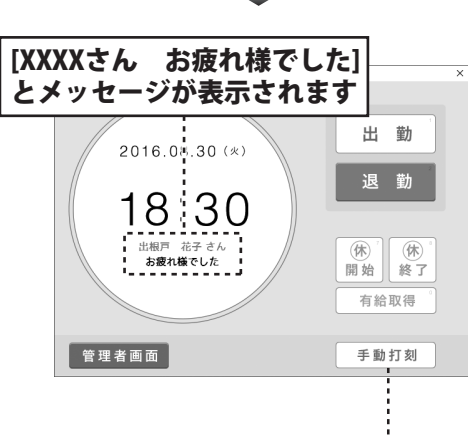

20

### **勤怠データを編集する**(追加・編集・削除)

#### 勤怠データを追加する

「パソコンでタイムカード管理SR」 のデスクトップアイコンを ダブルクリックしてソフトを起動 します。

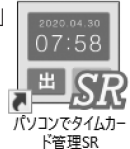

[管理者画面]ボタンをクリックして、 管理者画面を表示します。

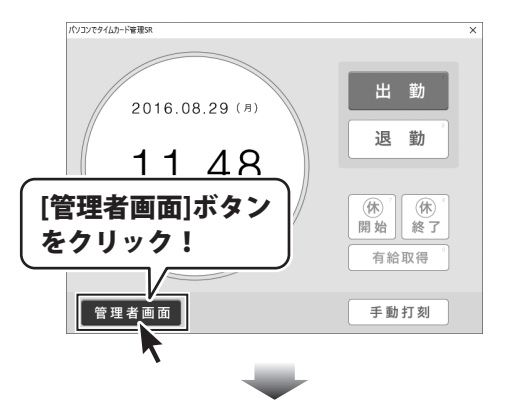

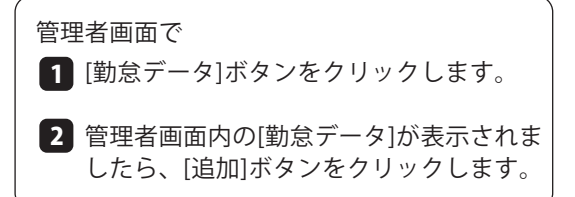

團 使理考测的 バックアップ (984) 従業員 [勤怠データ]ボタンを 检索条件 クリック! □ 氏名 ログループ ▼ □ 備考 10.04 編集 削除 CSV 出力 リスト 曜日 出勤時刻 退勤時 富田弘林優子 牛豆 本社 本社 08:52 08:58 09:00 09:02 09:09 [追加]ボタンを /08/30 クリック! 19:36 18:50 2 09:10 09:17

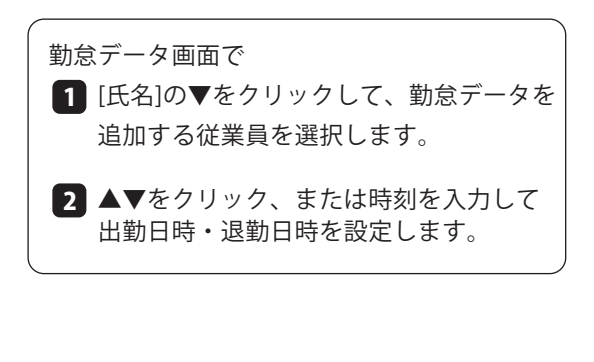

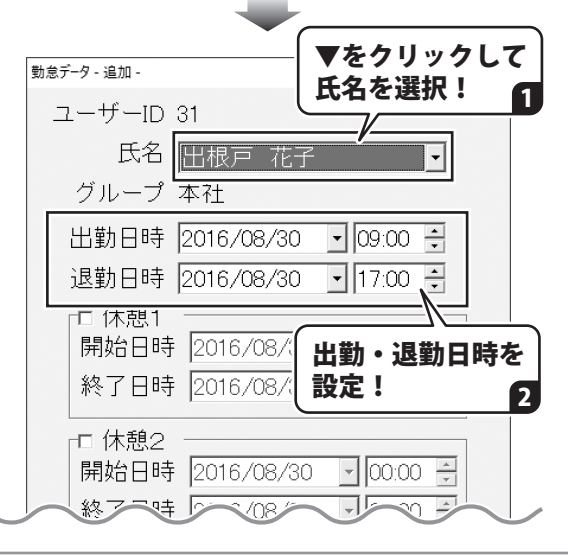

### 勤怠データを編集する(追加・編集・削除)

|                             | 勤怠データ - 追加 -               |
|-----------------------------|----------------------------|
| 3 休憩を設定している場合は、             | ユーザーID 31                  |
| [□/休憩1~3]にテェックを入れます。        | 氏名 出根戸 花子 💽                |
| 休憩開始・休憩終了時間を設定します。          | グループ 本社                    |
|                             | 出勤日時 20 休憩1~3を設定!          |
| 4 偏考欄に載せる情報がめる場合は<br>入力します。 | 退勤日時 20 3                  |
| _                           |                            |
| 5 勤怠データの追加内容を全て設定できま        | 開始日時  2016/08/30 ▼ 00:00 → |
| したら、[追加]ボタンをクリックします。        | 終了日時  2016/08/30 _ 00:00 🖯 |
| 勤会データが追加されます。               | □□ 休憩2                     |
|                             | 開始日時 2016/08/30 👤 00:00 🚽  |
|                             | 終了日時 2016/08/30 🚽 00:00 🗧  |
|                             | □□ 休憩3                     |

| ■ Site#ana<br>勤怠データ                  | 従業員情報 グルー                                                            | ブ情報 管理者設                                            | 定送信設定送信                                                                                        | <u>л»</u>                                           | -<br>クアップ                                          | Q&A                                         |
|--------------------------------------|----------------------------------------------------------------------|-----------------------------------------------------|------------------------------------------------------------------------------------------------|-----------------------------------------------------|----------------------------------------------------|---------------------------------------------|
| 検索条件<br>F ユーザーII<br>F 氏名<br>F グループ   | )<br>「<br>「<br>「<br>未設定 」                                            | 7 出退勤日 2016/0<br>休憩時間 00:00<br>備考                   | 8/30 • ~ 2016/08/3<br>- ~ 00.00 ÷                                                              | 0 <b>•</b><br>13件                                   | Q<br>検索                                            |                                             |
| 追加                                   | 編集 削除                                                                |                                                     |                                                                                                | CSV                                                 | 出力」リス                                              | 、ト印刷                                        |
| ユーザーID<br>11<br>03<br>05<br>13<br>17 | <u>氏名</u><br>富田 <u>弘</u><br>林 優子<br>中島 聡<br>山田 太郎<br>加藤 花子<br>六谷 若兄ろ | グループ<br>本社<br>本社<br>倉庫<br>本社                        | 日付<br>2016/08/30<br>2016/08/30<br>2016/08/30<br>2016/08/30<br>2016/08/30<br>2016/08/30         | <b>曜日</b><br>(火)<br>(火)<br>(火)<br>(火)<br>(火)<br>(火) | 出勤時刻<br>08:33<br>08:48<br>08:49<br>08:52<br>08:58  | 退勤<br>17:4<br>18:1-<br>19:0<br>19:2<br>19:1 |
| 31<br>07<br>09<br>32<br>02<br>01     | 田振戸 花子<br>前田 次郎<br>川島 次郎<br>川島 洋子<br>東山 紀子<br>鈴木 裕太<br>出根戸 太郎        | 本<br>工<br>場<br>本<br>社<br>場<br>本<br>社<br>場<br>本<br>社 | 2016/08/30<br>2016/08/30<br>2016/08/30<br>2016/08/30<br>2016/08/30<br>2016/08/30<br>2016/08/30 |                                                     | 09:00<br>09:02<br>09:09<br>09:10<br>09:17<br>10:09 | 17:0<br>19:4<br>19:3<br>18:5<br>19:3        |

開始日時 2016/08/30

終了日時 2016/08/30

追加

5

備考 打刻忘れ

[追加]ボタンを クリック!

▼ 00:00 ÷ - 00:00

備考を入力!

キャンセル

### 勤怠データを編集する(追加・編集・削除)

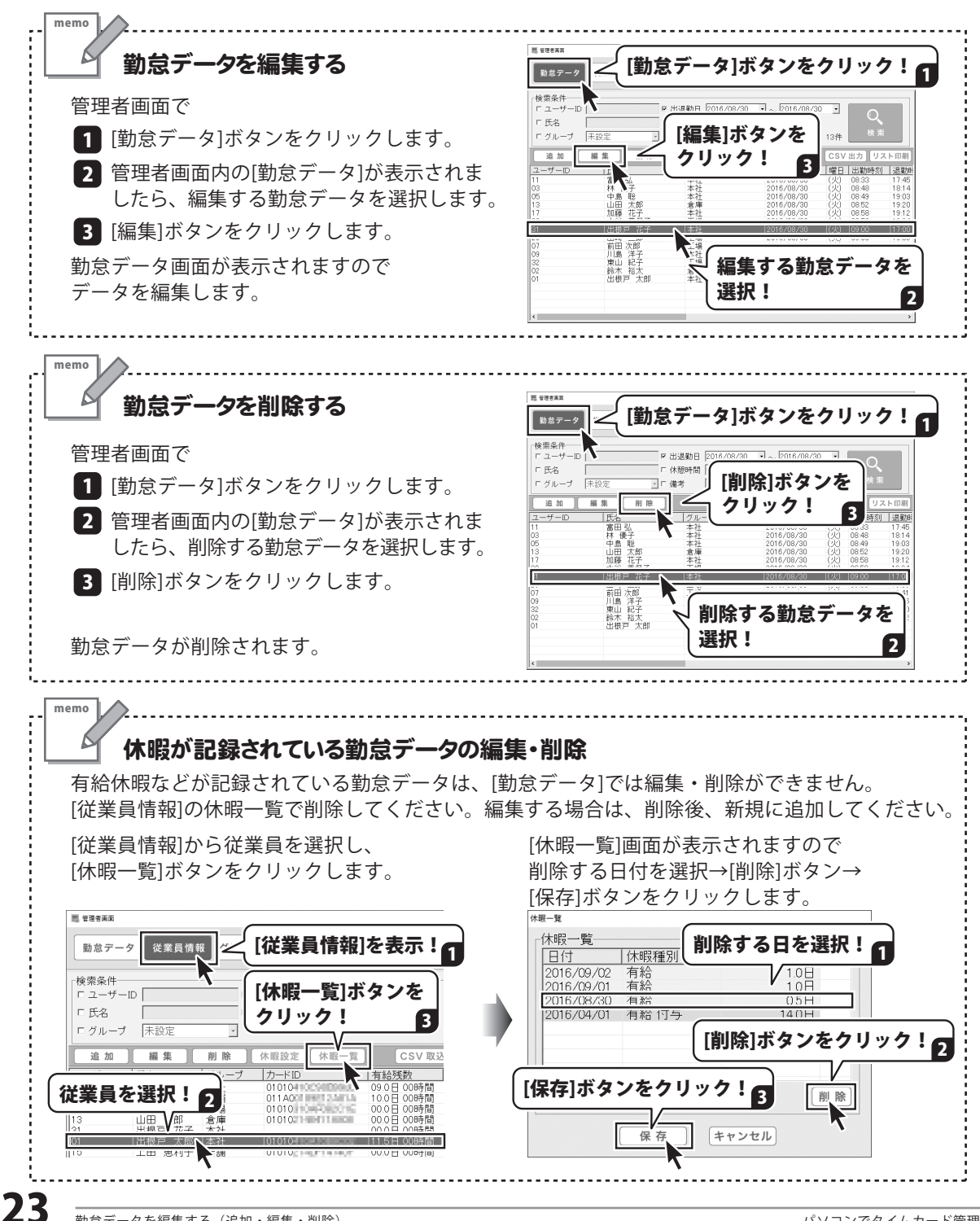

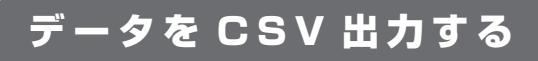

| <1 | 切忍ア                 | ータをし             | V出刀         | した例>                     |    |      |      |    |
|----|---------------------|------------------|-------------|--------------------------|----|------|------|----|
| 勤意 | <b>ل</b><br>چت–9.cs | 表計算<br>CSVフ<br>v | 算ソフ<br>「ァイル | トに<br>レを読込ん <sup>・</sup> | でラ | データス | を活用  |    |
|    | A                   | В                | С           | D                        | E  | F    | G    |    |
| 1  | ューザーID              | 氏名               | グループ        | 日付                       | 曜日 | 出勤時刻 | 退勤時刻 | 休憩 |

| 2  | 31 | 出根戸 花子 | 本社 | 2016/07/01 00:00 | (金) | 00:00 | 00:00 |       |
|----|----|--------|----|------------------|-----|-------|-------|-------|
| 3  | 2  | 鈴木 裕太  | 倉庫 | 2016/07/01 08:31 | (金) | 08:31 | 19:00 | 11:40 |
| 4  | 3  | 林 優子   | 本社 | 2016/07/01 08:34 | (金) | 08:34 | 18:48 | 12:3: |
| 5  | 30 | 水谷 美保子 | 工場 | 2016/07/01 08:43 | (金) | 08:43 | 19:12 | 12:14 |
| 6  | 11 | 富田 弘   | 本社 | 2016/07/01 08:43 | (金) | 08:43 | 18:32 | 12:42 |
| 7  | 9  | 川島 洋子  | 本社 | 2016/07/01 08:44 | (金) | 08:44 | 19:01 | 12:36 |
| 8  | 1  | 出根戸 太郎 | 本社 | 2016/07/01 08:52 | (金) | 08:52 | 18:28 | 12:22 |
| 9  | 26 | 山崎 三郎  | 工場 | 2016/07/01 08:52 | (金) | 08:52 | 19:45 | 12:32 |
| 10 | 28 | 森恵     | 本社 | 2016/07/01 08:54 | (金) | 08:54 | 19:32 | 12:04 |
|    | 47 | +++    |    | 2010/07/01 00 57 | (0) | 00.57 | 10.00 | 12.21 |

<従業員情報をCSV出力した例>

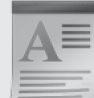

表計算ソフトに CSVファイルを読込んでデータを活用

| N |        |     |
|---|--------|-----|
| ı | -ザ-情報, | csv |

 $\downarrow$ 

|    | A      | В      | С    | D      | E          |
|----|--------|--------|------|--------|------------|
| 1  | ユーザーID | 氏名     | グループ | カードID  | 有給残数       |
| 2  | 17     | 加藤 花子  | 本社   | 01010  | 20.0日 00時間 |
| 3  | 34     | 吉田 良美  | 店舗   | 011A0  | 10.0日 00時間 |
| 4  | 26     | 山崎 三郎  | 工場   | 01010  | 10.0日 00時間 |
| 5  | 13     | 山田 太郎  | 倉庫   | 01010  | 10.0日 00時間 |
| 6  | 31     | 出根戸 花子 | 本社   | 01010  | 10.0日 00時間 |
| 7  | 1      | 出根戸 太郎 | 本社   | 01010  | 13.5日 00時間 |
| 8  | 15     | 上田 恵利子 | 店舗   | 01010  | 10.0日 00時間 |
| 9  | 28     | 森 恵    | 本社   | 11003  | 10.0日 00時間 |
| 10 | 30     | 水公 羊俣子 | 工場   | 011201 | 10.0日 00時間 |

#### 勤怠データを CSV 出力する

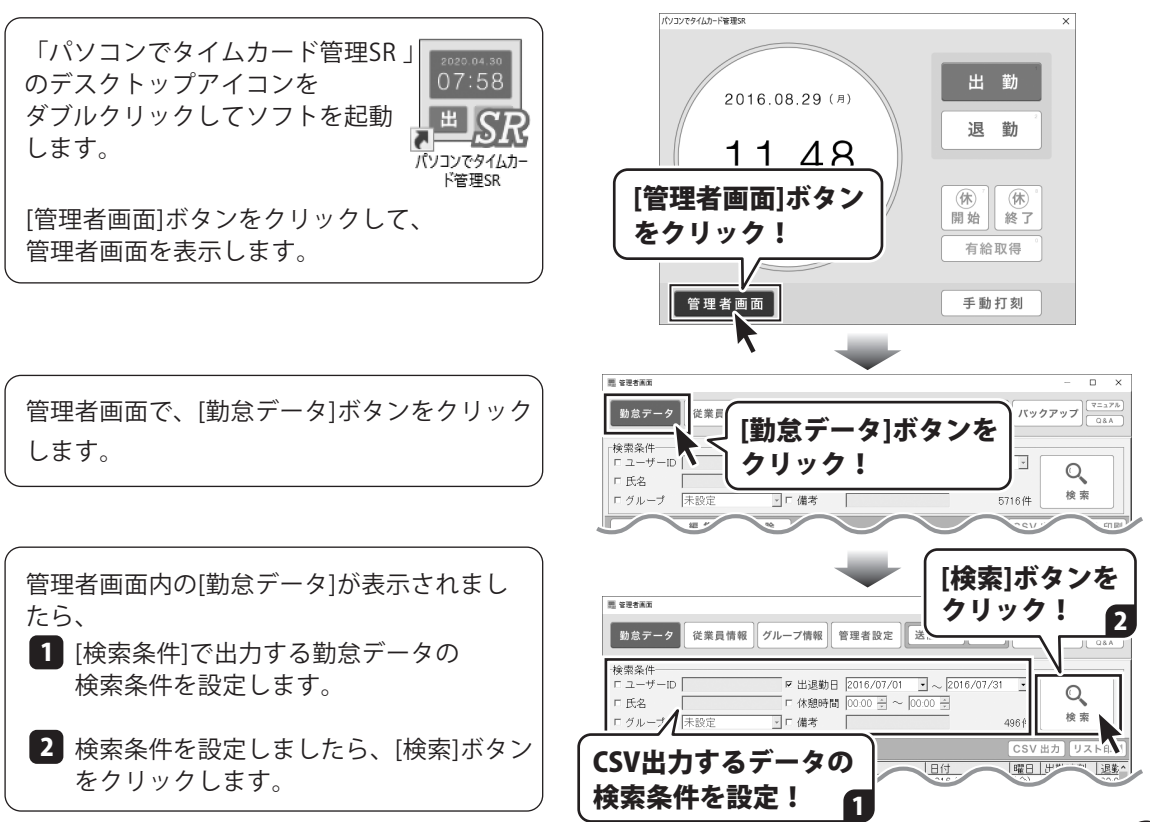

勤怠データが検索されます。 検索された勤怠データは、 [勤怠データー覧]の各項目をクリックすると、 並びかえることができます。

勤怠データを検索できましたら、 [CSV出力]ボタンをクリックします。

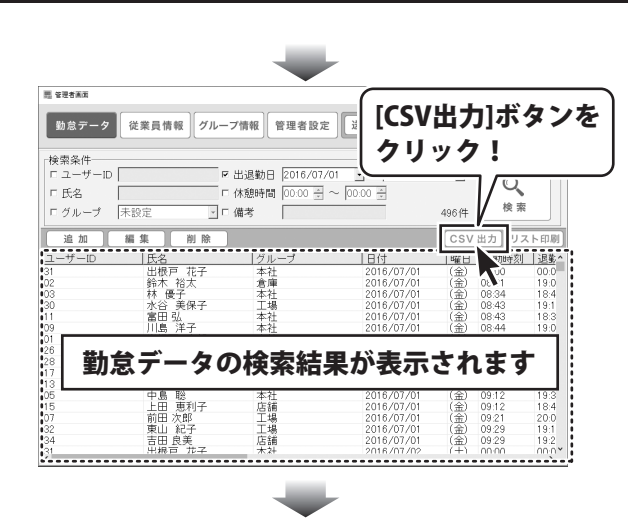

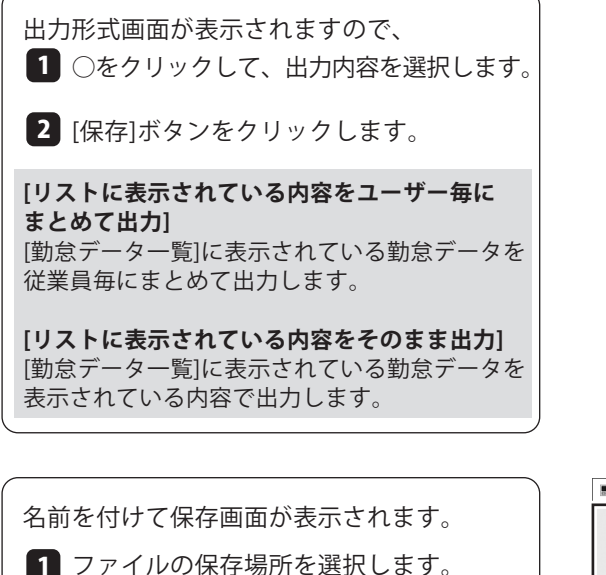

ファイル名を入力します。

3 [保存]ボタンをクリックします。

指定した場所にCSVファイルが出力されます。

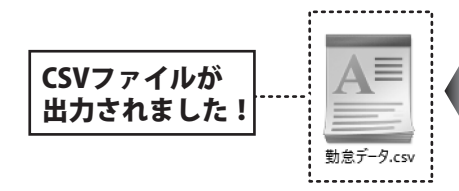

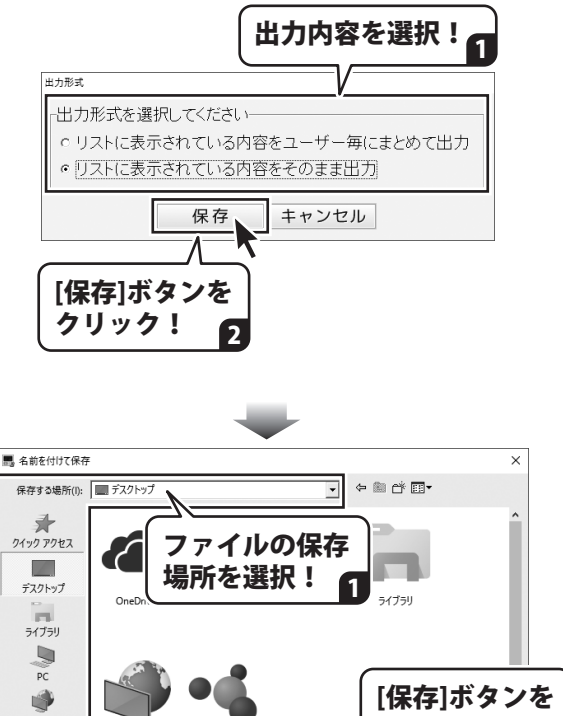

 
 オッドワーク
 ホームパループ
 クリック!
 3

 ファイル名を 入力!
 2
 第第第55
 第第第55

#### 従業員情報データを CSV 出力する

管理者画面で、[従業員情報]ボタンをクリック します。

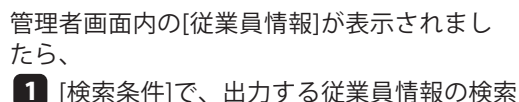

■ [快系条件] で、 西刀9 る従業員 情報の快客 条件を設定します。

2 検索条件を設定しましたら、[検索]ボタン をクリックします。

従業員情報が検索されます。 検索された従業員情報は、 [従業員情報]の各項目をクリックすると、 並びかえることができます。

従業員情報を検索できましたら、 [CSV出力]ボタンをクリックします。

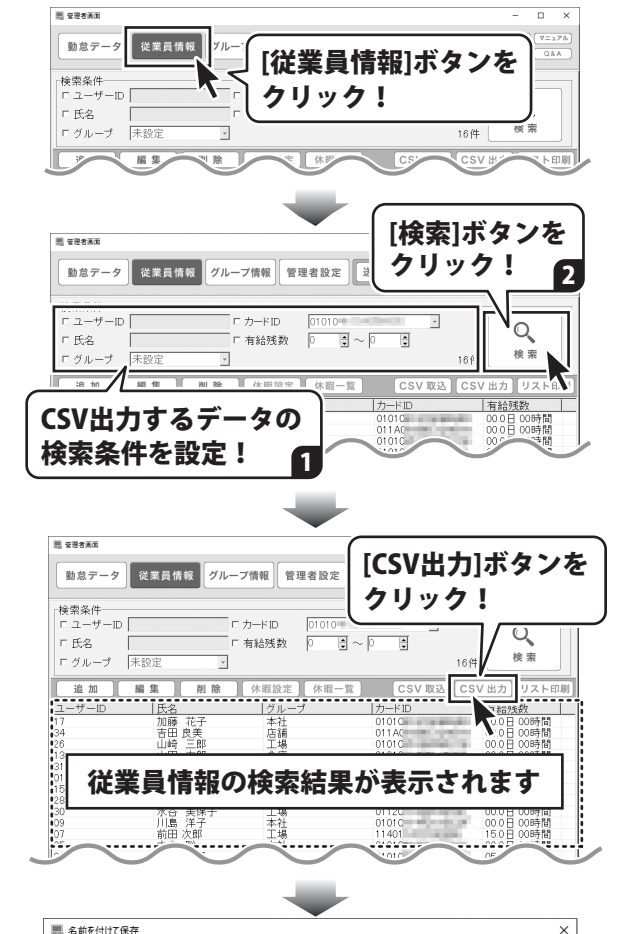

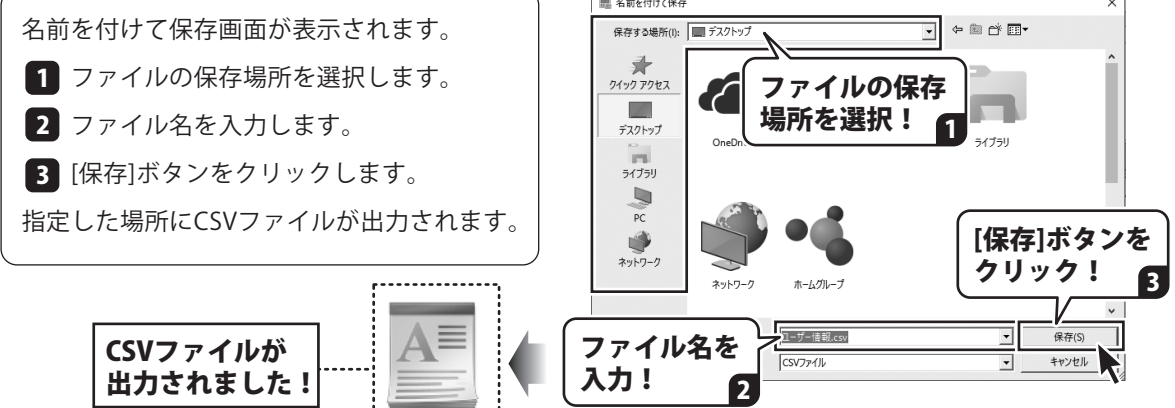

ユーザー情報.csv

### 印刷する

| No.         No.                                                                                                    |
|----------------------------------------------------------------------------------------------------|
| BA         BA         BA<                                                                                                    |
| No         No         No<                                                                                                    |
| N         N                                                                                                    |
| No.         No.                                                                                                    |
| Image         Image         Image <th< th=""></th<>                            |
| All         All         Older         All         Older         Older         Older         Older         Older         Older         Older         Older         Older         Older         Older         Older         Older         Older         Older         Older         Older         Older         Older         Older         Older         Ol                                                                 |
| A         A         No         No                                                                                                    |
| Image         Part         Description         Part         Part                                                                          |
| MA         MA         MA<                                                                                                    |
| AB         BF         AB         ONCO         B         O         D         D </th                                                                                                    |
| 0         0         24         004000         00         00         01         01         00         01         00         01         00         01         00         01         00         01         00         01         00         01         00         01         00         01         00         01         00         01         00         01         00         01         00         01         00         00         00         00         00         00         00         00         00         00         00         00         00         00         00         00         00         00         00         00         00         00         00         00         00         00         00         00         00         00         00         00         00         00         00         00         00         00         00         00         00         00         00         00         00         00         00         00         00         00         00         00         00         00         00         00         00         00         00         00         00         00         00         00         00         0                                                                                                    |
| Image         X         X                                                                                                    |
| No.         No.                                                                                                    |
| All         All         Other         2         0         0         0         0         0         0         0         0         0         0         0         0         0         0         0         0         0         0         0         0         0         0         0         0         0         0         0         0         0         0         0         0         0         0         0         0         0         0         0         0         0         0         0         0         0         0         0         0         0         0         0         0         0         0         0         0         0         0         0         0         0         0         0         0         0         0         0         0         0         0         0         0         0         0         0         0         0         0         0         0         0         0         0         0         0         0         0         0         0         0         0         0         0         0         0         0         0         0         0         0         0         0         0                                                                                                    |
| A         E         Pate         System         21         System         System <th< th=""></th<> |
| B B 6.         A 0.         Order [0]         O 0.         O 0.0         O 0.0                                                         |
| image         FP         TAC         Minitize         Number         Number         |
| ∴ a#         2.4         0.96(1)         0.4         0.4         0.7         2.3         0.4         0.4         0.9         0.7           B.8. 52, 62         A=         0.96(1)         0.4         0.9         0.7         8.8         0.9         0.6         0.6         0.6         0.6         0.6         0.6         0.6         0.6         0.6         0.6         0.6         0.6         0.6         0.6         0.6         0.6         0.6         0.6         0.6         0.6         0.6         0.6         0.6         0.6         0.6         0.6         0.6         0.6         0.6         0.6         0.6         0.6         0.6         0.6         0.6         0.6         0.6         0.6         0.6         0.6         0.6         0.6         0.6         0.6         0.6         0.6         0.6         0.6         0.6         0.6         0.6         0.6         0.6         0.6         0.6         0.6         0.6         0.6         0.6         0.6         0.6         0.6         0.6         0.6         0.6         0.6         0.6         0.6         0.6         0.6         0.6         0.6         0.6         0.6         0.6         0.6                                                                                                    |
| ●家 和太         ●新         ●新の代目         ● 3/3         ● 3/3         ● 3/4         ● 5/6         ● 5/1         ● 5/1         ● 5/1         ● 5/1         ● 5/1         ● 5/1         ● 5/1         ● 5/1         ● 5/1         ● 5/1         ● 5/1         ● 5/1         ● 5/1         ● 5/1         ● 5/1         ● 5/1         ● 5/1         ● 5/1         ● 5/1         ● 5/1         ● 5/1         ● 5/1         ● 5/1         ● 5/1         ● 5/1         ● 5/1         ● 5/1         ● 5/1         ● 5/1         ● 5/1         ● 5/1         ● 5/1         ● 5/1         ● 5/1         ● 5/1         ● 5/1         ● 5/1         ● 5/1         ● 5/1         ● 5/1         ● 5/1         ● 5/1         ● 5/1         ● 5/1         ● 5/1         ● 5/1         ● 5/1         ● 5/1         ● 5/1         ● 5/1         ● 5/1         ● 5/1         ● 5/1         ● 5/1         ● 5/1         ● 5/1         ● 5/1         ● 5/1         ● 5/1         ● 5/1         ● 5/1         ● 5/1         ● 5/1         ● 5/1         ● 5/1         ● 5/1         ● 5/1         ● 5/1         ● 5/1         ● 5/1         ● 5/1         ● 5/1         ● 5/1         ● 5/1         ● 5/1         ● 5/1         ● 5/1         ● 5/1         ● 5/1         ● 5/1         ● 5/1                                                 |
| JiB         J+*         4/2         20% m/m         C         100         100         100         100           dell         Xei         8/4         20% m/m         20%         100         100         100         100           dell         Xei         8/4         100         100         100         100         100         100         100           kei         Rep         Xei         20% m/m         100         100         100         100         100         100           kei         Rep         Xei         20% m/m         100         100         100         100         100         100         100         100         100         100         100         100         100         100         100         100         100         100         100         100         100         100         100         100         100         100         100         100         100         100         100         100         100         100         100         100         100         100         100         100         100         100         100         100         100         100         100         100         100         100 <th< th=""></th<>                                                                                                    |
| Line         All         Official         Official         I/O         I/O                                                                                                    |
|                                                                                                    |
| 出版严大部 本社 2016/07/02 (土) 09:04 18:08 12:44 13:34 15:09 15:15 16:48 16:55                                                                                                    |
| 上冊 東利子 皮織 2016/07/02 (土) 09:08 19:01 12:28 13:25 14:57 15:16 16:62 17:08                                                                                                    |
| 林 優子 本社 2016/07/02 (土) 09:12 19:13 12:32 12:48 14:29 14:43 16:17 16:28                                                                                                    |
| 東山 紀子 工場 2016/07/02 (土) 09:14 19:06 12:49 13:06 14:38 14:67 16:31 16:60                                                                                                    |
| 中島 数 本社 2016/07/02 (土) 00:17 18:63 12:20 13:04 54:42 54:58 16:29 16:42                                                                                                    |
| 吉田 庚美 皮緒 2016/07/02 (土) 00:19 18:23 13:16 13:26 15:04 16:15 16:53 17:06                                                                                                    |

#### 勤怠データを印刷する

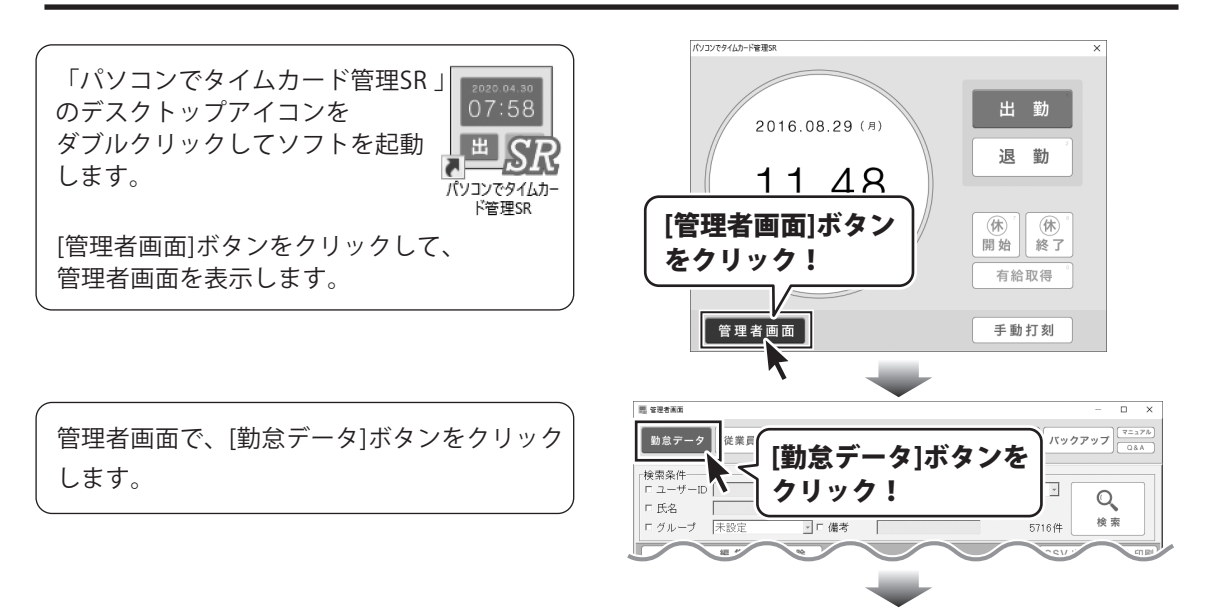

#### ₩のリスト印刷例> A4サイズ縦

8.8

of the local division of the 00.08 0000

0.000

10 ------

Out of the local division of the local division of the local divis

the state of the state of the s

(C.D. 1997)

印刷日:2016/08/29 ★8号数

00.000 000000 01.010 000000 01.010 000000 01.010 000000 11.510 000000 01.010 000000 TRACT AND OPD STREET Conditional Info

00.000 0000000

M1000 800.00

00.08.000 05.010 05**0%M** 05.010 00**0%M** 

00.08 00000

00.08 00000

管理者画面内の[勤怠データ]が表示されまし たら、

- 1 (検索条件)で印刷する勤怠データの 検索条件を設定します。
- 2 検索条件を設定しましたら、「検索」ボタン をクリックします。

勤怠データが検索されます。 検索された勤怠データは、 [勤怠データー覧]の各項目をクリックすると、 並びかえることができます。

勤怠データが検索できましたら、 [リスト印刷]ボタンをクリックします。

出力形式画面が表示されますので、

2 「次へ」ボタンをクリックします。

従業員毎にまとめて出力します。

印刷画面が表示されましたら

[リストに表示されている内容をユーザー毎に

[リストに表示されている内容をそのまま出力]

表示されている内容をそのまま出力します。

[印刷]ボタンをクリックして、印刷を実行

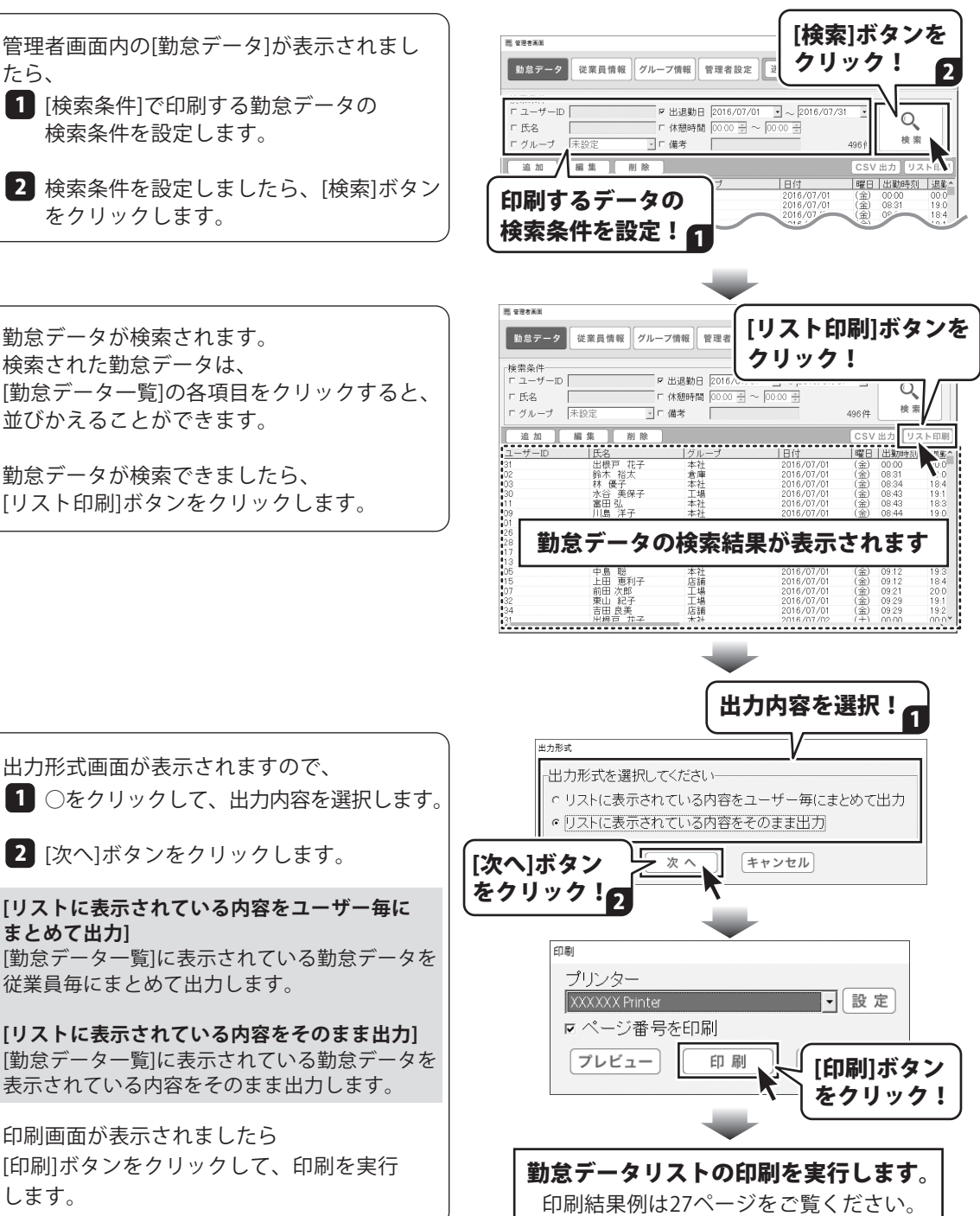

します。

まとめて出力1

#### 従業員情報を印刷する

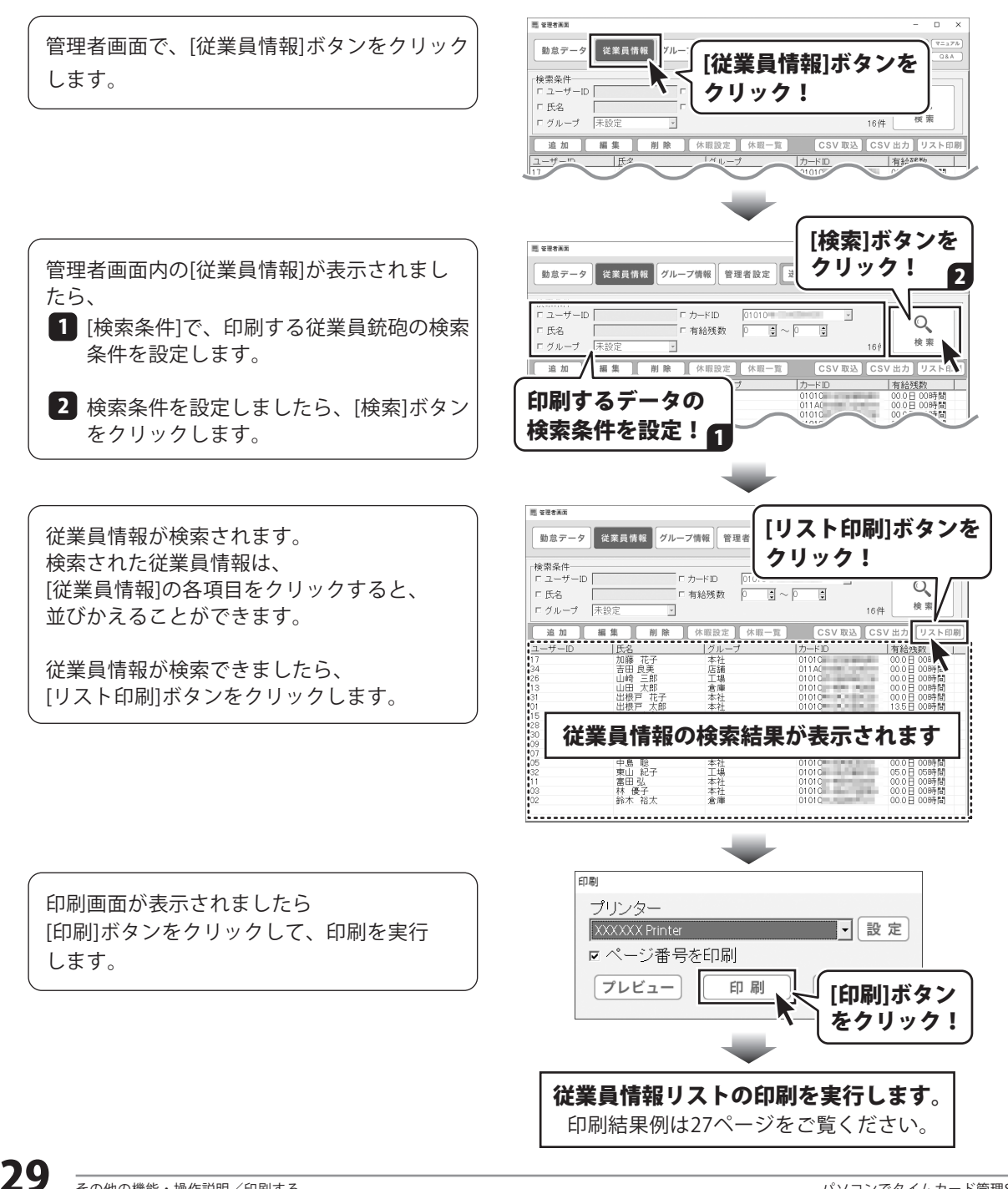

### 勤怠データをメール送信する

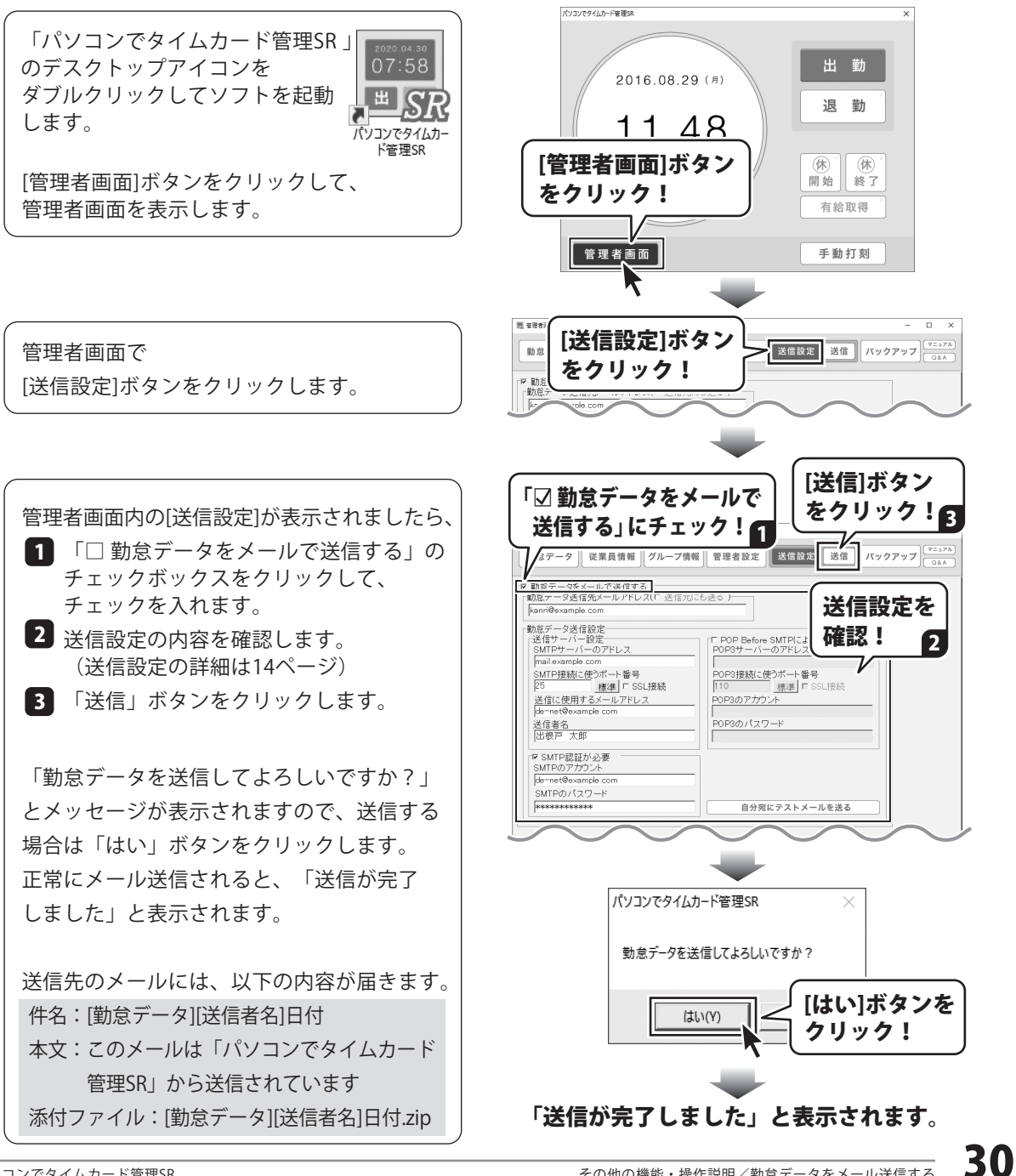

パソコンでタイムカード管理SR

### バックアップファイルを作成する

作成したバックアップファイルは、「ささっとタイムカード計算SR」で集計することができます。

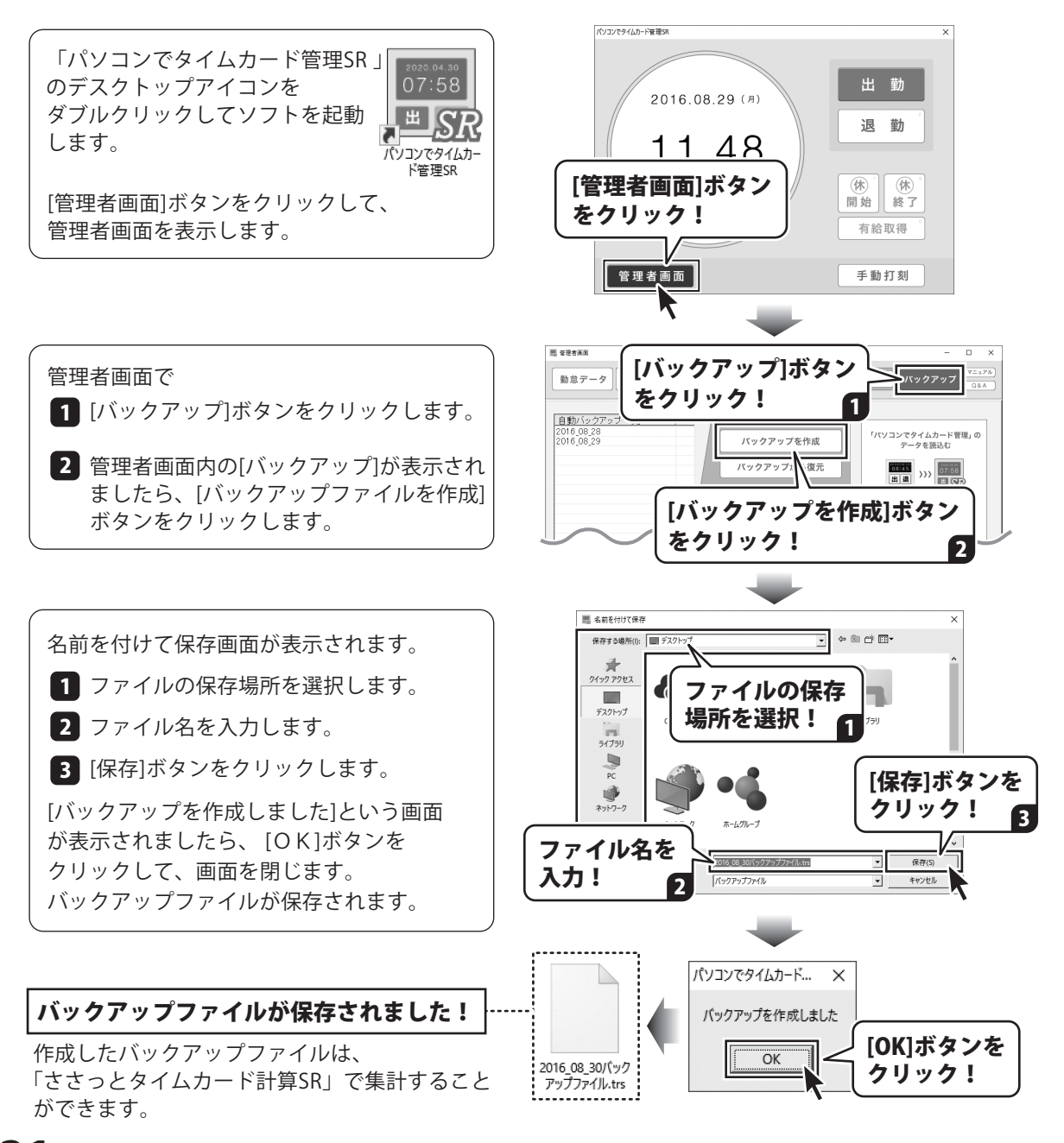

### バックアップファイルから復元する

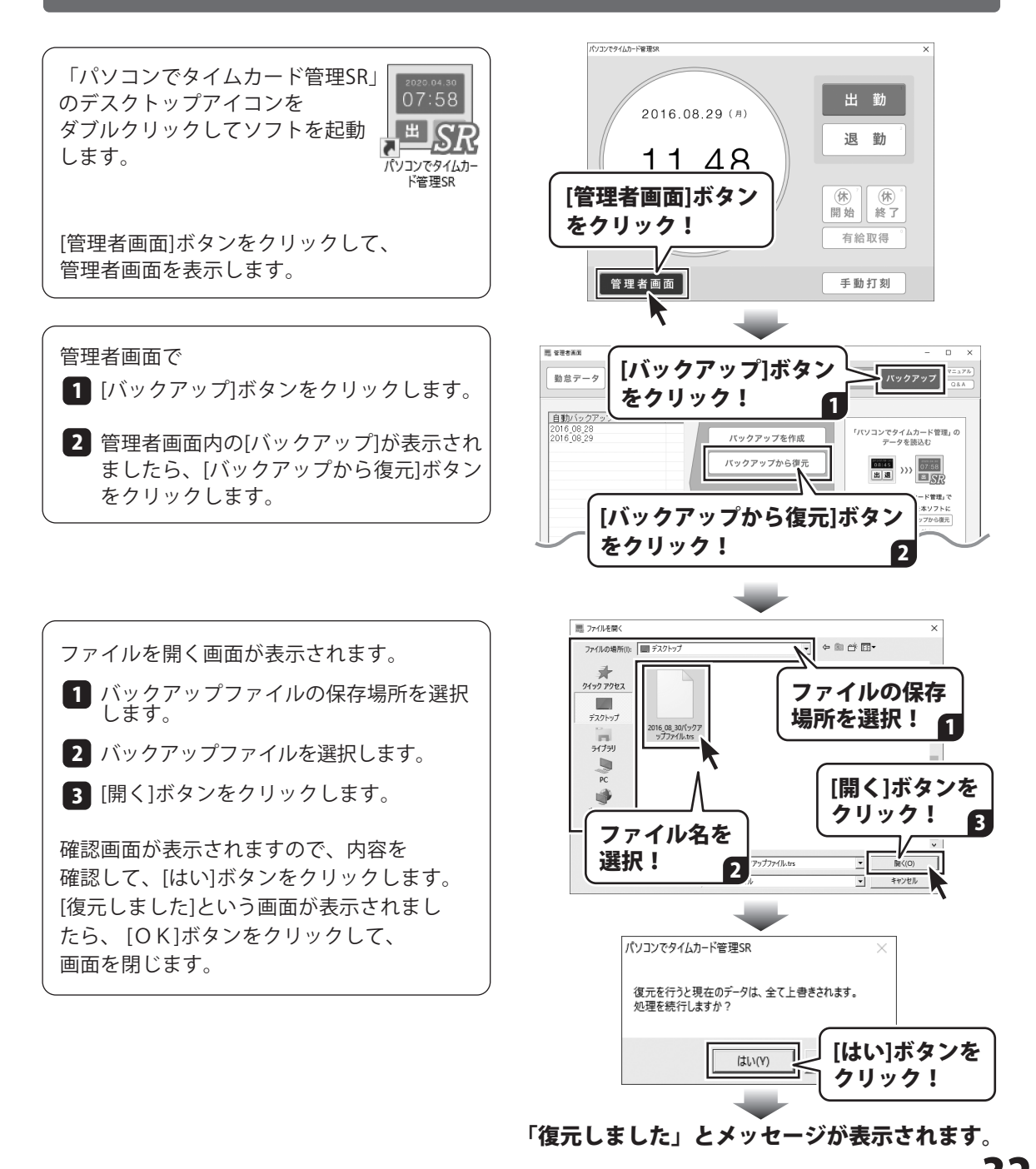

### 自動バックアップから復元する

自動バックアップは、日付が変わって打刻した時に生成されます。 自動バックアップは、最大10個作成され、バックアップファイルが10個を超えた場合、 古いデータから順番に上書き保存されます。

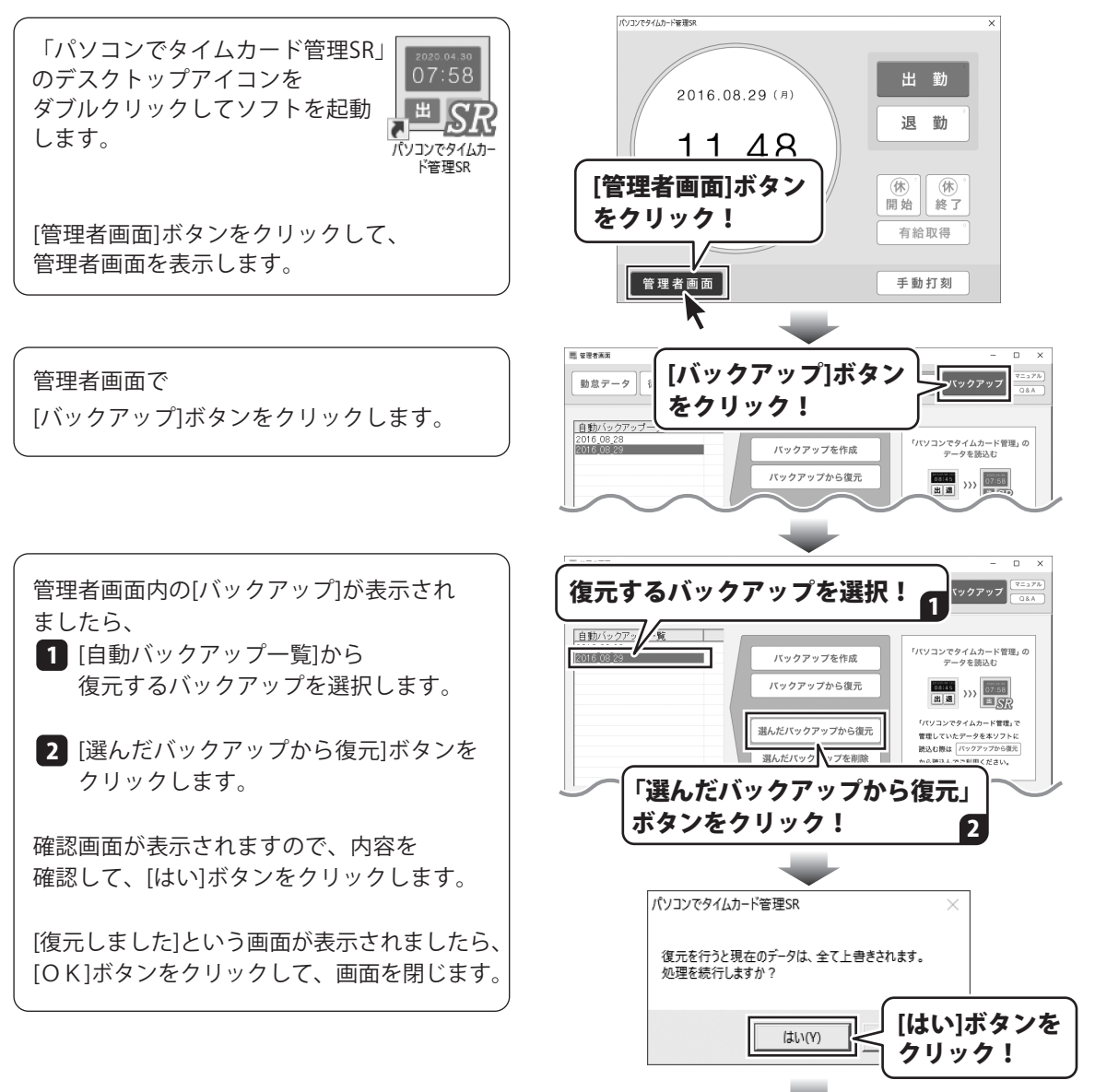

「復元しました」とメッセージが表示されます。

### 選択した自動バックアップを削除する

自動バックアップは、日付が変わって打刻した時に生成されます。 自動バックアップは、最大10個作成され、バックアップファイルが10個を超えた場合、 古いデータから順番に上書き保存されます。

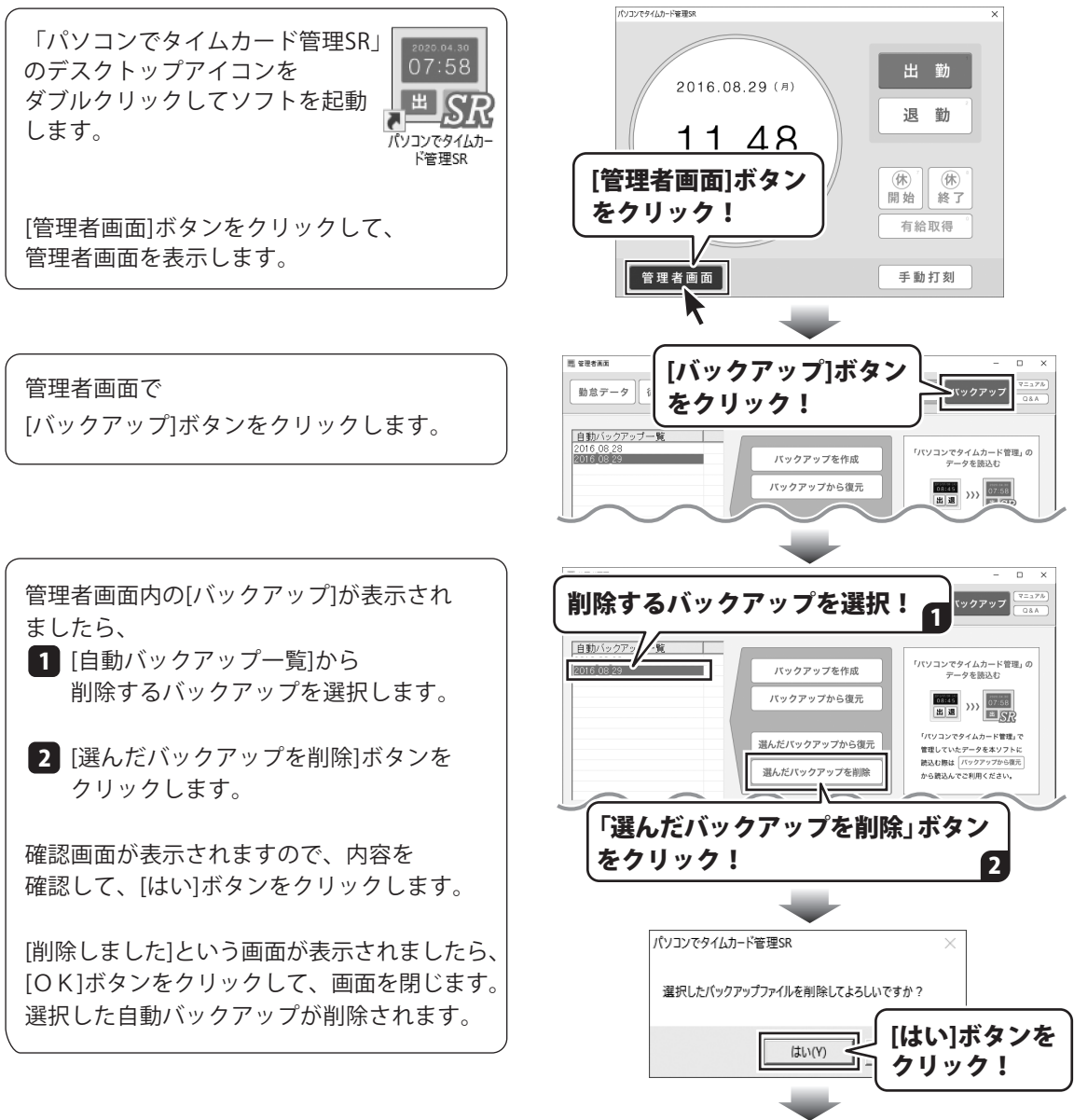

#### 「削除しました」とメッセージが表示されます。

# ダウンロードサービスのご利用方法

「パソコンで勤怠管理SR」を購入し、ユーザー登録をしていただいたお客様には、弊社ホームページから 該当ソフトを5回までダウンロードすることができます。

ネットブックご利用のお客様、CD、DVDドライブがないパソコンをご利用のお客様はソフトウェアを ダウンロードしてお使いいただくことができます。

### ■ユーザー登録時のメールアドレスが必要です。 ■製品のシリアルナンバーをご用意ください。

※最新版プログラム(アップデート)がある場合はそちらをご利用ください。 最新版プログラムについては4ページをご覧ください。 ※ダウンロードとはお客様のパソコンに外部のファイルが保存されることをいいます。 ※ユーザー登録がお済みでない場合には、弊社ホームページからユーザー登録を行ってください。 ※本サービスは、サービスの一部または全てを終了することがあります。これによりユーザーおよび 第三者に損害が生じた場合、理由の如何を問わず一切の責任を負わないものとします。

#### 1 弊社のホームページを表示します

お使いのブラウザーを起動して、アドレス 欄に整社ホームページのURI

#### http://www.de-net.com/

2

を入力します。(ここでは、Internet Explorer を例に説明します)

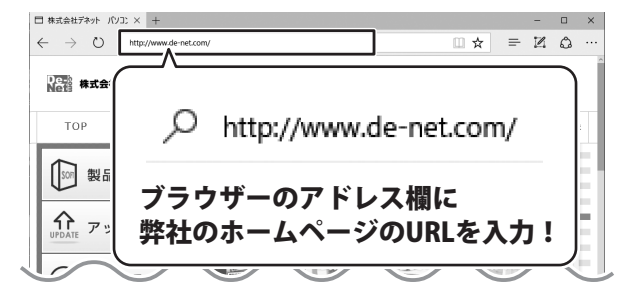

#### 「ソフトウェアダウンロードサービス」ページを表示します

弊社のホームページが表示されましたら、 [サポート]ボタンをクリックし、表示される ページの [ソフトウェアダウンロードサービス]ボタン をクリックしてください。

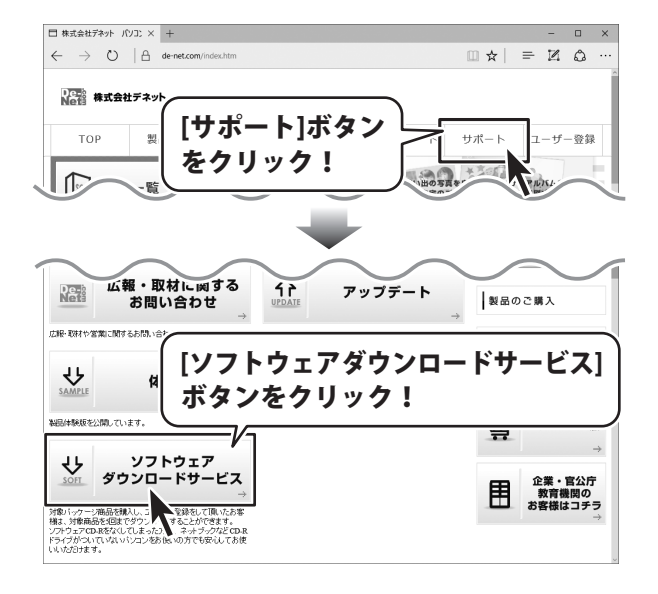

パソコンでタイムカード管理SR

# ダウンロードサービスのご利用方法

3 「ソフトウェアダウンロードサービス」ページ内の各項目を設定、入力します

ソフトウェアダウンロードサービスページ が表示されましたら、注意事項を確認し、 各項目を設定、入力してください。 すべての設定、入力が終わりましたら、 発行ボタンをクリックします。

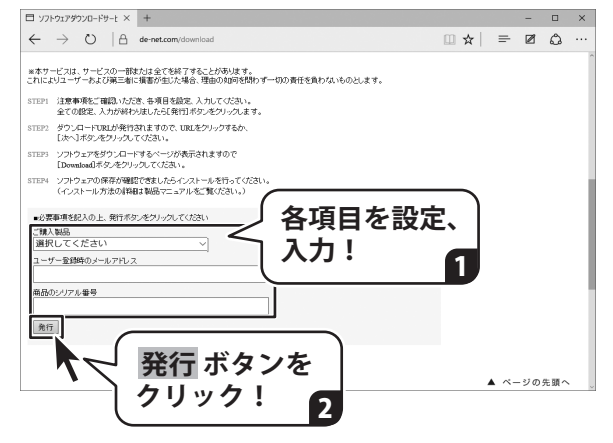

#### ファイルをダウンロードします Δ

ダウンロードURLが発行されますので、 URLをクリックするか、 次へ ボタンを クリックしてください。

ソフトウェアをダウンロードするページが 表示されますので、 Download ボタンを クリックしてください。

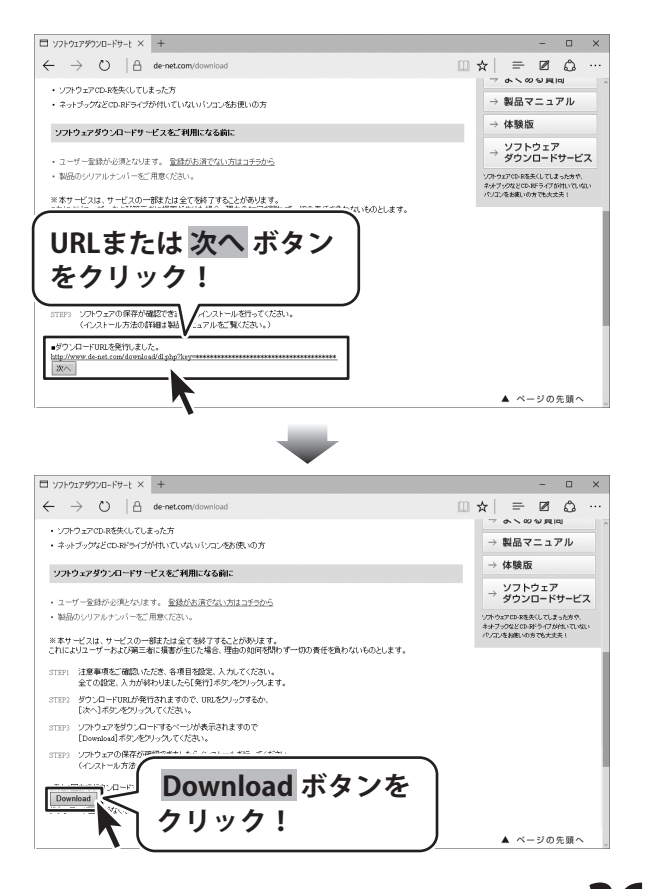

# ダウンロードサービスのご利用方法

ファイルのダウンロード画面が表示され ましたら、 保存ボタンの▼をクリックします。

[名前を付けて保存]画面が表示されます ので、ソフトウェアの保存場所を選択して、 保存 ボタンをクリックしてください。

[setup.exeはダウンロードしたユーザー数 が少ないため、PCに問題を起こす可能性が あります。]という画面が表示されました ら、実行ボタンをクリックします。

[WindowsによってPCが保護されました] という画面が表示されましたら、 [詳細情報]をクリックします。

詳細情報が表示されますので、 内容を確認し、**実行**ボタンをクリック します。

設定した場所にソフトウェアが保存され、 インストールがはじまりますので、 必要に応じてインストールを行って ください。

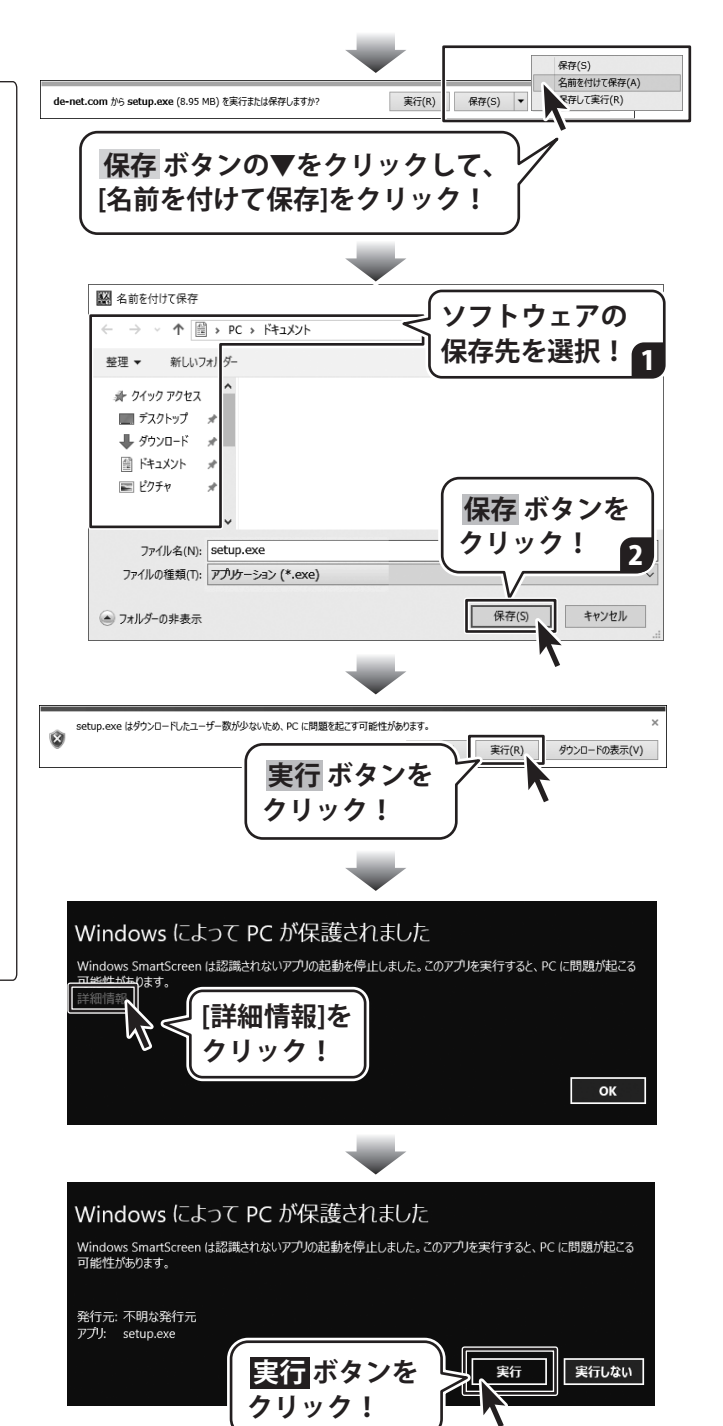

#### お問い合わせをいただく際はユーザー登録が必須となります。

#### ユーザー登録はこちら http://www.de-net.com/user/

#### お問い合わせについて

※お問い合わせ窓口や、各種サービスは変更することがあります。

事前に弊社ホームページ http://www.de-net.com にて最新情報をご確認ください。

FAX及びe-mailでのお問い合わせの際には、『ご連絡先を正確に明記』の上、サポートまでお送りください ます様、よろしくお願い申し上げます。

お客様よりいただいたお問い合わせに返信できないということがあります。

問い合わせを行っているのにも関わらず、サポートからの返事がない場合、弊社ユーザーサポートまでご連絡 が届いていない状態や、返信先が不明(正しくない)場合が考えられますので、宛先(FAX・メール)の確認を お願いいたします。

弊社ホームページ上からサポート宛にメールを送ることも可能です。

直接メール・FAX 等でご連絡の場合、下記項目を事前にご確認の上お伝えください。

○購入したソフトのタイトル・バージョン

例:「パソコンで勤怠管理 SR」「パソコンでタイムカード管理 SR」

- 〇ソフトのシリアルナンバー〇ソフトをお使いになられているパソコンの環境
  - ·OS及びバージョン
    - 例:Windows 10 64bit
      - Windows Update での最終更新日〇〇年〇月〇日
    - ・ブラウザーのバージョン
      - 例:Internet Explorer 11
    - ・パソコンの仕様
      - 例:NEC XXXX-XXX-XX / Pentium III 1GHz / HDD 500GB / Memory 2GB

○お問い合わせ内容

例:~の操作を行ったら、~というメッセージがでてソフトが動かなくなった

□□□部分の操作について教えてほしい…etc

○お名前

○ご連絡先(正確にお願いいたします)

メールアドレス等送る前に再確認をお願いいたします。

※お客様のメールサーバーのドメイン拒否設定により、弊社からのメールが受信されない場合があります。

お問い合わせ前にオンラインマニュアルもご確認ください。 オンラインマニュアルには、操作方法のほかに、画面の説明や よくあるお問い合わせ(Q&A)が掲載されています。

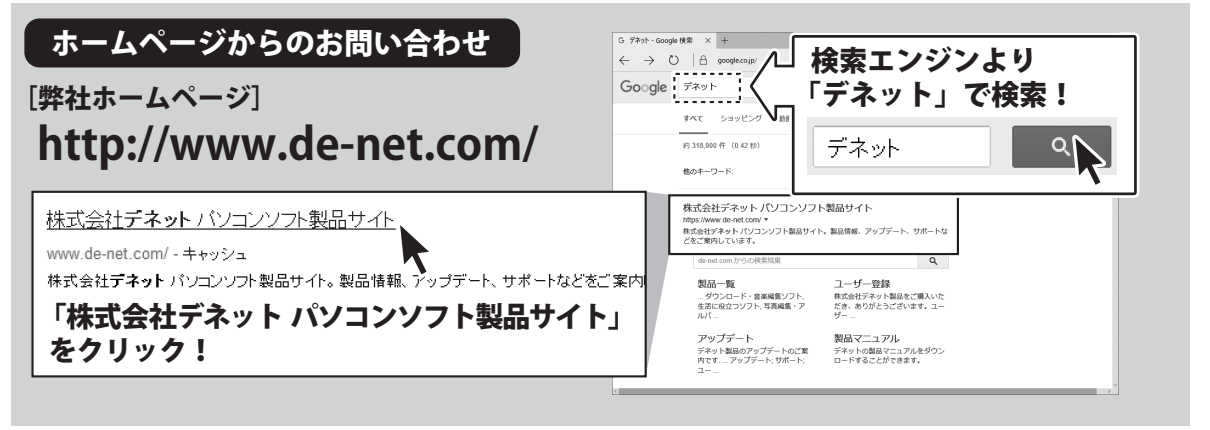

※サポート窓口やサービス内容は変更になる場合あります。弊社ホームページにて最新情報をご確認ください。

#### [サポートページ]

#### http://www.de-net.com/support.htm

ソプトウェアの最新情報やよくあるご質問などを公開しています。 アップデート情報より、最新版のソフトウェアをダウンロードしてお使いいただけます。

#### [問い合わせページ] http://www.de-net.com/contact/

弊社ホームページのお問い合わせフォームにご記入いただき、メールを送信してください。

#### メールでのお問い合わせ

#### E-mail : ask99pc@de-net.com

サポート時間 : 10:00~17:00 (土・日、祭日を除く)

※通信料はお客様負担となります。

#### FAXでのお問い合わせ

#### Fax: 048-669-9111

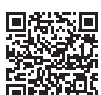

サポート時間:10:00~17:00 (土・日、祭日を除く) 箇職

※FAX番号は変更する場合があります。最新の情報は、http://www.de-net.com/support.htmからご確認ください。 ※通信料はお客様負担となります。

※パソコン本体の操作方法やその他専門知識に関するお問い合わせにはお答えできない場合があります。
※お客様のご都合による返品はできません。
※お問い合わせ内容によっては返答までにお時間をいただくこともあります。

株式会社デネット